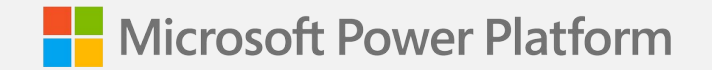

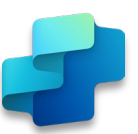

#### WorkshopPlus – Power Platform - Copilot Studio

Nick Miller

**Senior Cloud Solution Architect** 

Microsoft Copilot Studio

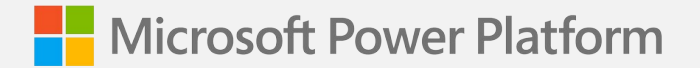

#### Module 1

# Introduction and Overview of Copilot Studio

#### A Copilot for every experience

F

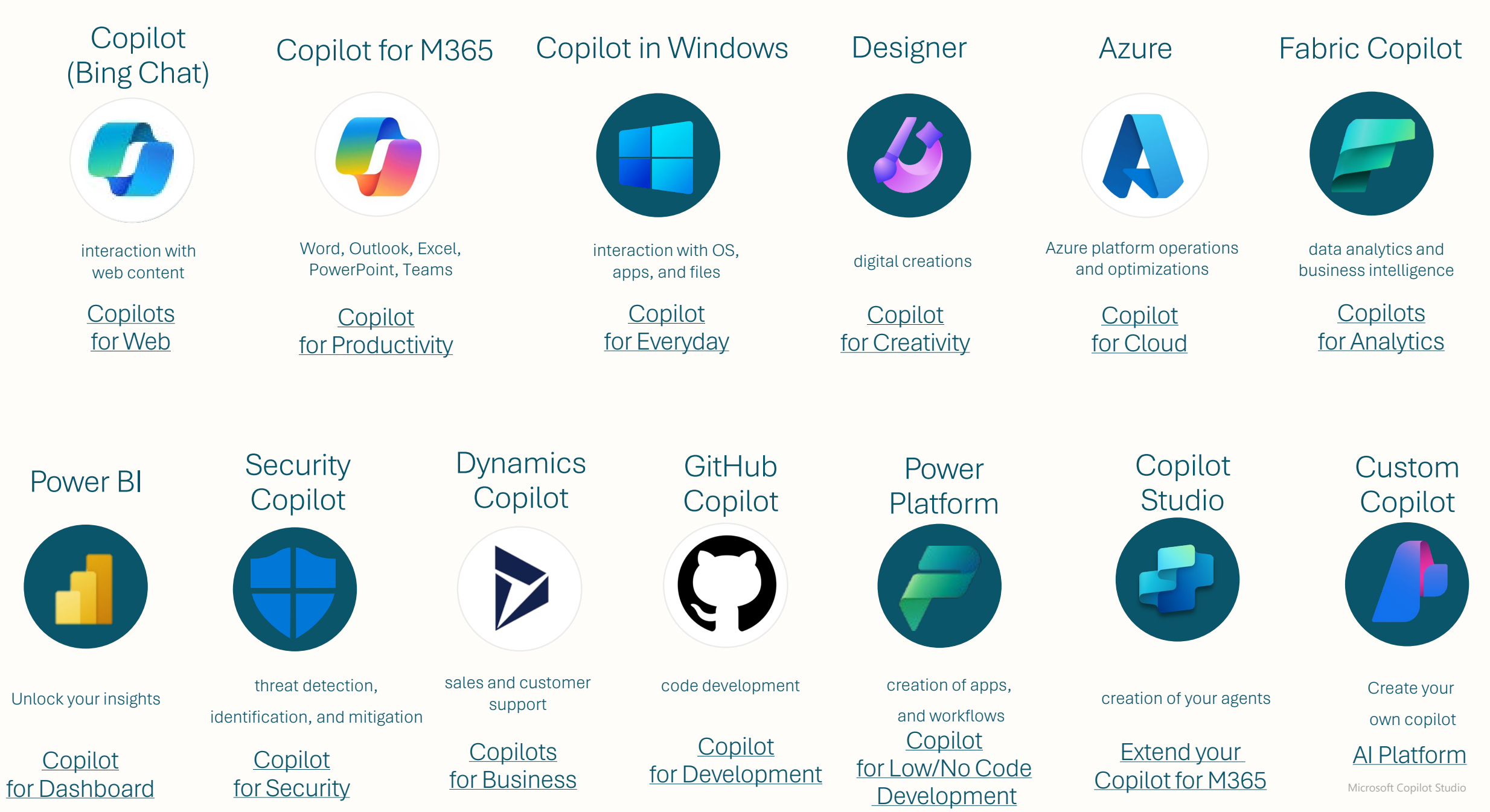

## Different building journeys for different needs

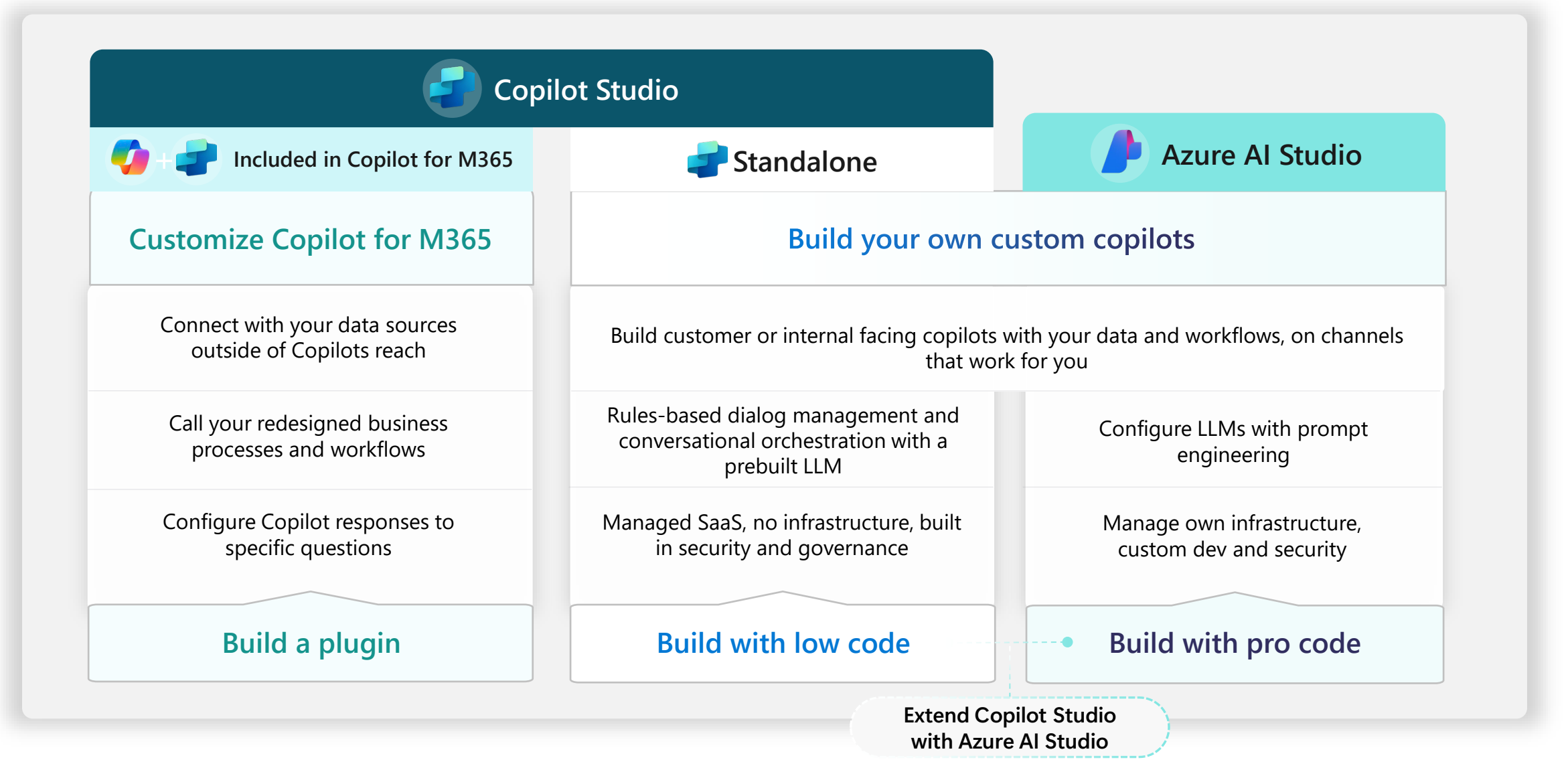

## **Copilot Studio (Product vs Tool)**

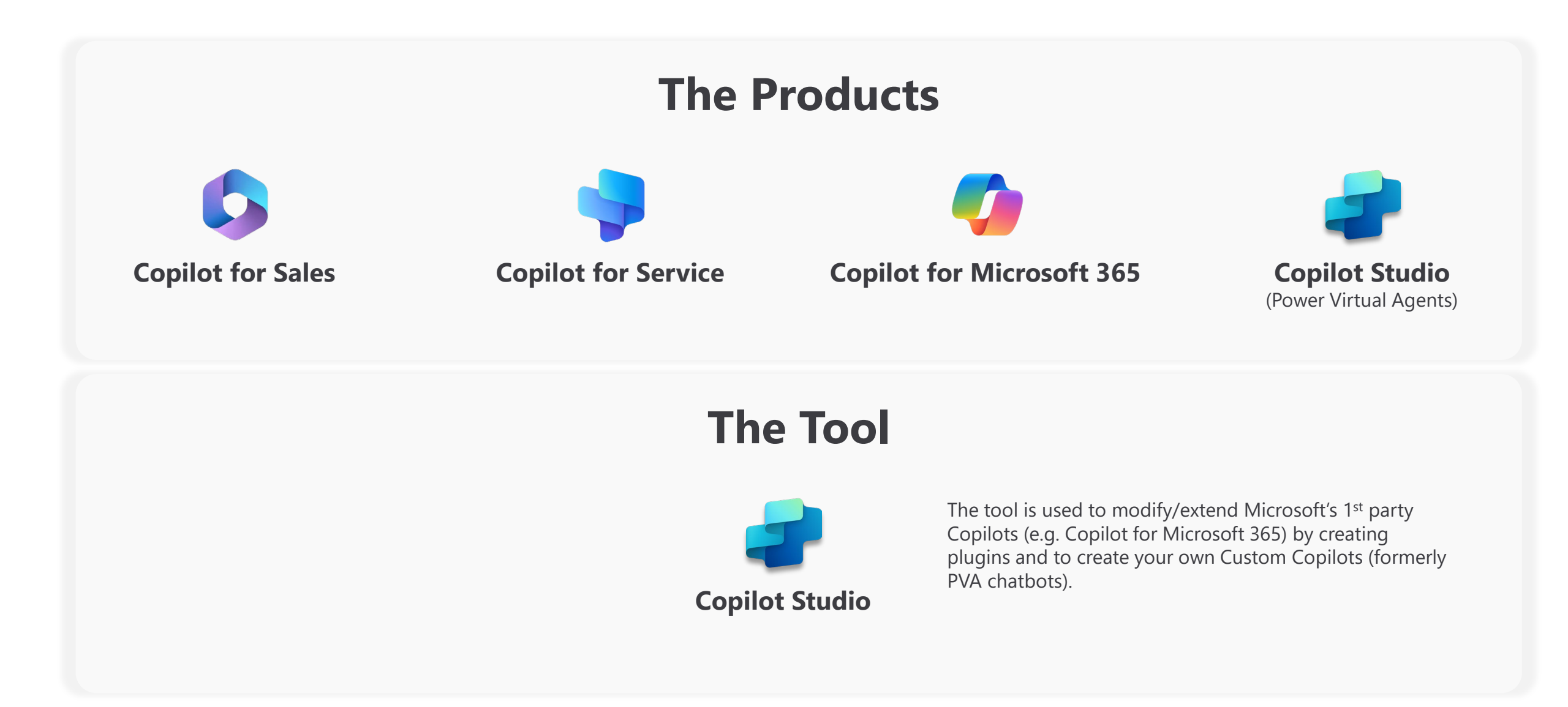

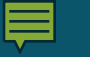

#### What is Copilot?

#### Copilots are the new chatCopilots and more!

- Copilot studio reflects the new branding of Power Virtual Agents. We no longer refer to them as just Copilots or chatCopilots.
- Microsoft Copilot Studio is an end-to-end conversational AI platform that empowers us to create and customize copilots using natural language or a graphical interface. With Copilot Studio, we can easily design, test, and publish copilots that suit our specific needs for internal or external scenarios across industry, department, or role.
- With more immersive UX and next-generation AI capabilities, copilots are the new chatCopilots.

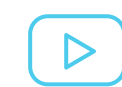

Watch: Understanding Copilots at Microsoft (video)

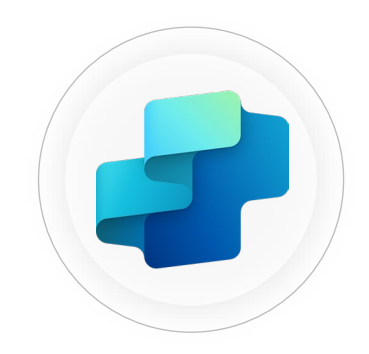

Copilot Studio

|                          | Inter<br>copi     | nal custom<br>ots            | Customer<br>facing<br>copilots | 🌍 Ex<br>Mi    | tend Copilot for<br>icrosoft 365 |
|--------------------------|-------------------|------------------------------|--------------------------------|---------------|----------------------------------|
| World Class UX           | Declarative I     | Rich Response                | Intuitive                      | Ease of use   | Natural language<br>to build     |
| Logic +<br>Automation    | Low code<br>logic | Generative Answ<br>+ Actions | ers Pow                        | er Automate   | Custom Azure Skills              |
| Next-Gen Al              | Prebuilt LLM      | Generative AI                | Proactive su                   | uggestions    | Bring your own Model<br>(BYOM)*  |
| Connected experience     | Microsoft Copilo  | t Power Platfo               | orm 1000                       | )+ Connectors | Azure Al Studio                  |
| Copilot Lifecycle        | Test Pane         | Collaboration                | Solution N                     | lanagement    | ALM Automation                   |
| Security +<br>Governance | Trusted identity  | Full visibility              | Advanc                         | ed RBAC       | Granular DLP control             |
|                          |                   |                              |                                |               |                                  |

#### Microsoft's end-to-end copilot building platform

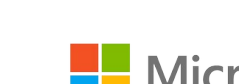

Microsoft Power Platform

## Why Generative AI?

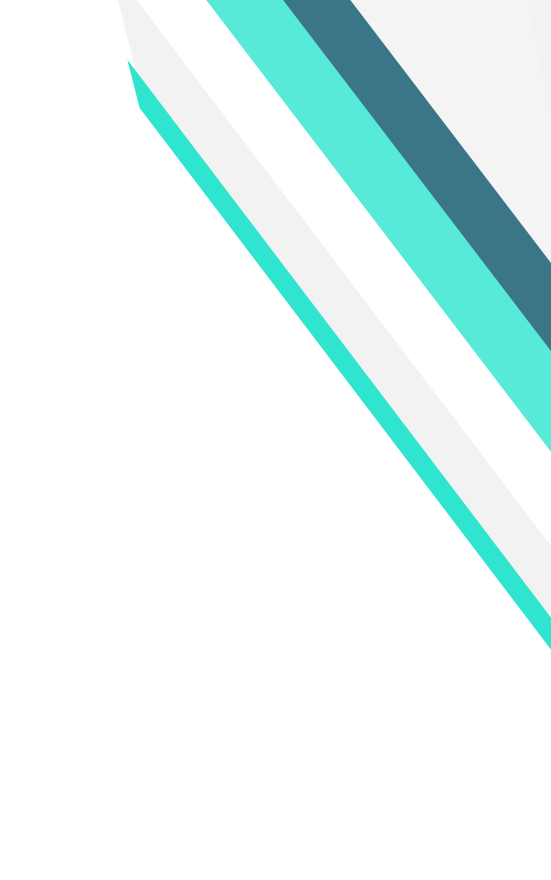

## Generative AI is changing building

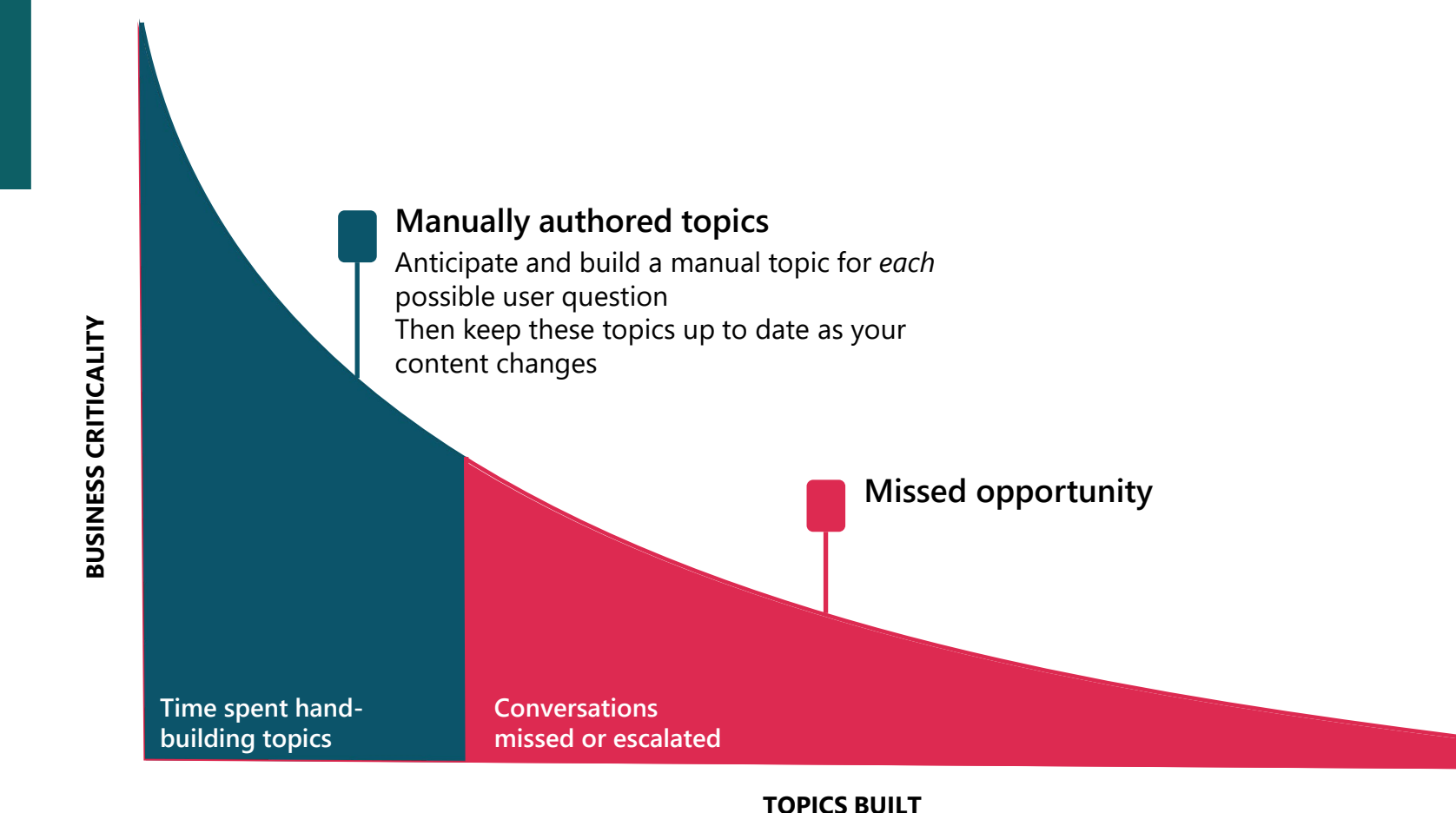

#### Traditional (e.g. Azure)

- Create Azure tenant and infra
- Annotate thousands of utterances and conversations to build a custom NL model
- Create topics in code using Visual Studio and BF SDK
- Host Azure Copilot Service and instantiate the appropriate channel
- Deploy your copilot to the service
- Build your own custom analytics pipeline
- Every time your knowledge content changes (e.g. different hours) go and update the copilot in code

## Generative AI is changing building

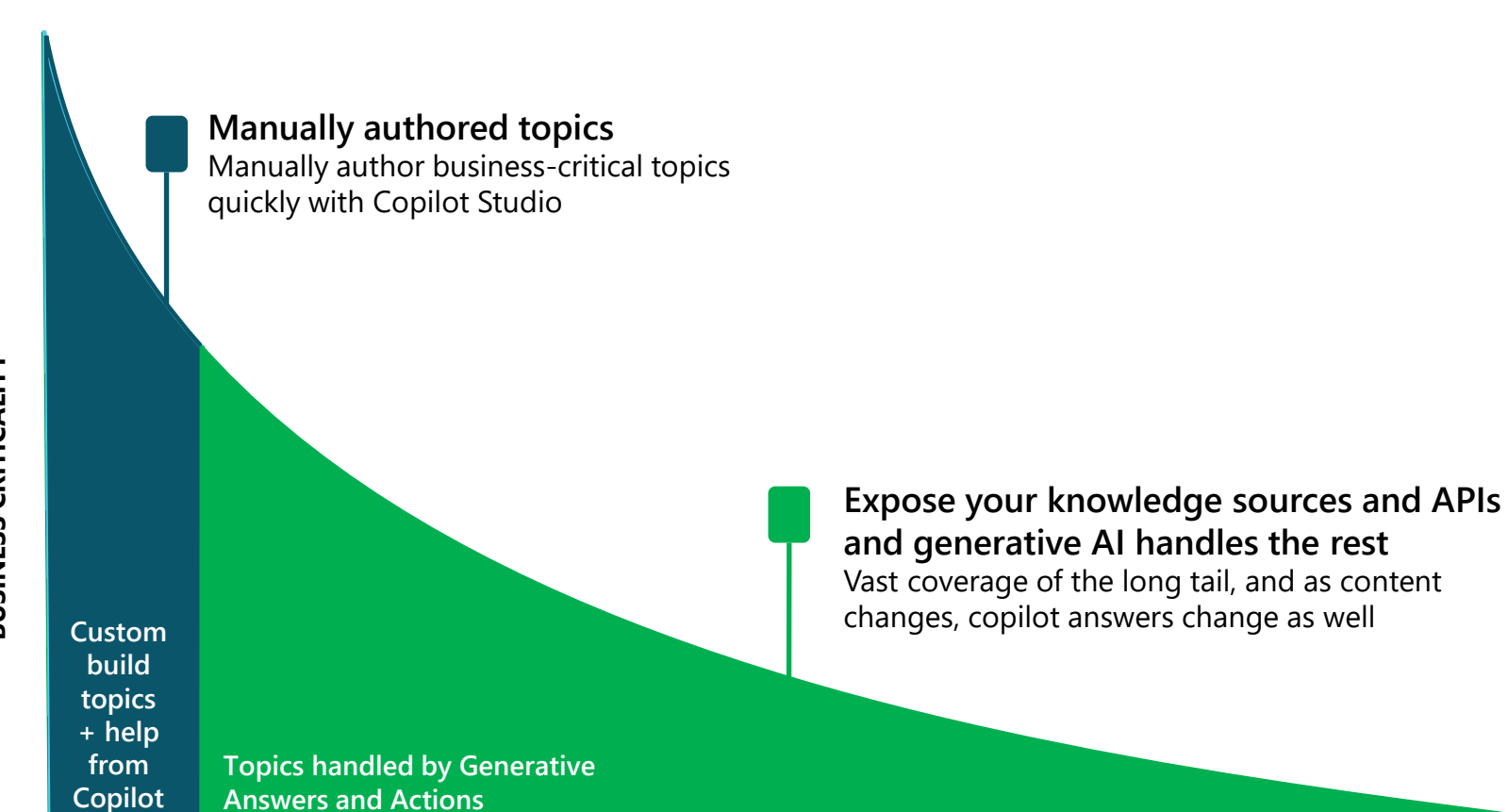

#### Copilot Studio with Generative AI

- Full E2E SaaS no infra to host or manage
- No explicit NL training or custom model required, comes with powerful large language model
- Point to a knowledge sources and have a useful Copilot in minutes with Generative AI
- Customize your copilot with businesscritical topics using easy to use graphical interface and 1000s of prebuilt connectors, or call custom APIs
- Developers, low-code users can collaborate inside the same canvas with graphical multi-authoring and code side-by-side
- Publish to the channel of your choice in minutes with a few clicks

**TOPICS BUILT** 

## **Build Engaging Copilots**

FAQ vs Business Integrated

Leverage Power Automate Connectors Value beyond Form Filling

**High Deflection Rate** 

I≡

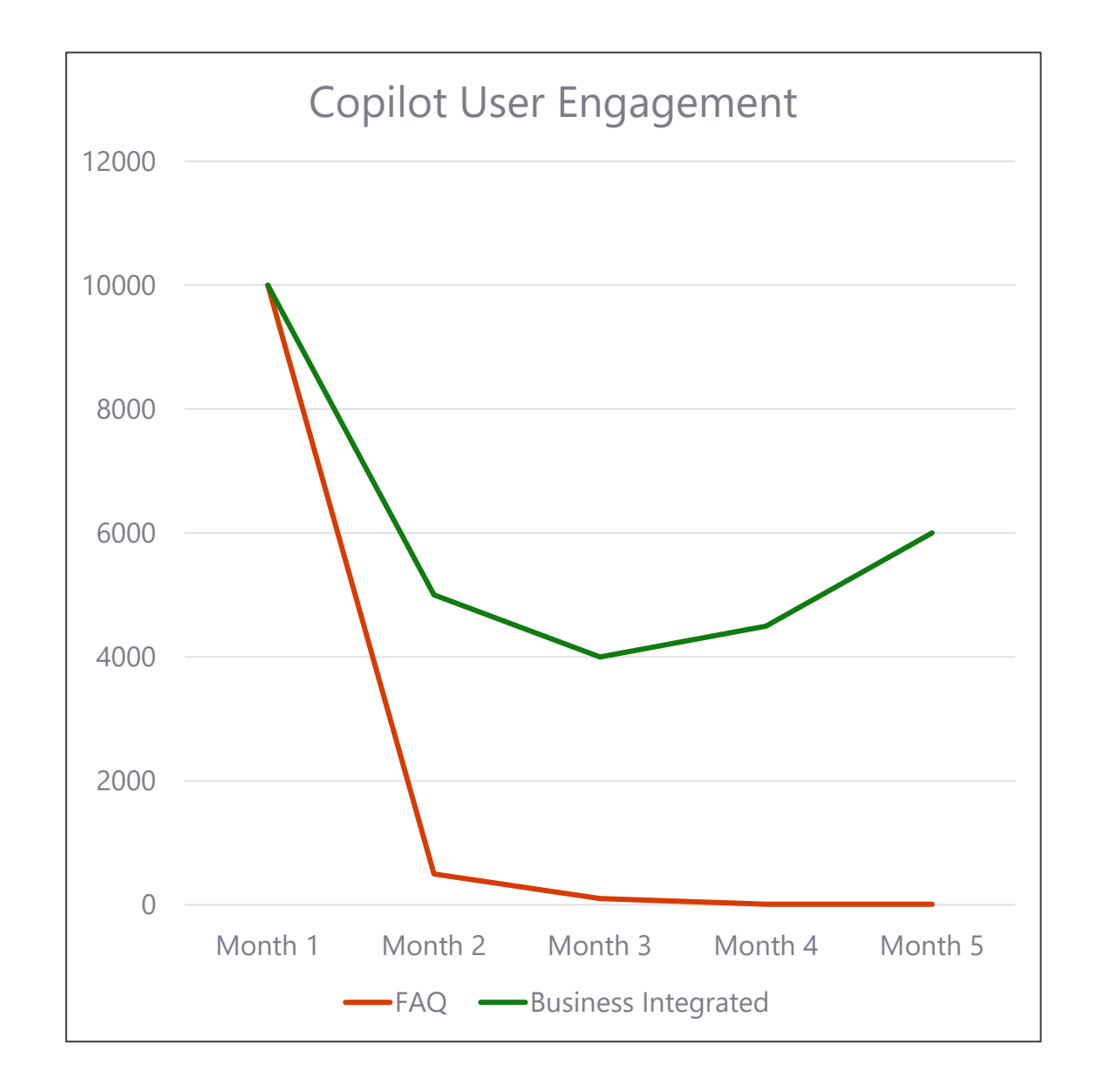

#### Generative AI in Copilot Studio Powered by Azure OpenAI Service

#### **TO ANSWER**

| Copilot Studio 0                                      |                                       | A Ornichannel/PVA-Mar. @ ? (M)                                                                        |
|-------------------------------------------------------|---------------------------------------|----------------------------------------------------------------------------------------------------|
| B My Custom Copilot Overview Knowledge Tapics Actions | Analytics Channels                    | Settings B                                                                                            |
| Conversational boosting ~                             |                                       | Carlier Commens Variation Train Version Cardia State                                                  |
| 9~   X @ D @                                          |                                       | Create generative answers ×<br>properties<br>Starsh for content or provide your own content, use      |
|                                                       | Ç Tripper                             | OpenAI to oreafic a summarized response using the<br>provided data.                                   |
|                                                       | G On Unknown Intent                   | walkInter<br>Knowledge sources<br>Get search routs from the knowledge sources using<br>vehicled mode. |
|                                                       | ÷                                     | Search only selected sources                                                                          |
|                                                       | Create generative answers             | Narre     kepsiljeverpleformoref                                                                      |
|                                                       | 00 Activity.Text string               | <ul> <li>Migat/BubMinioroufLearn</li> <li>MinioroufLearn</li> <li>MinioroufLearn</li> </ul>           |
|                                                       | Data sources                          | https://feam.microsoft.com                                                                            |
| ٩                                                     |                                       | E Madalfest 🤹                                                                                         |
| ۰<br>۹                                                | ↓ ↓ ↓ ↓ ↓ ↓ ↓ ↓ ↓ ↓ ↓ ↓ ↓ ↓ ↓ ↓ ↓ ↓ ↓ | w + Add knowledge                                                                                     |
| 0                                                     | (0) Answer string ><br>is not Blank > | Allow the Al to use its own<br>general knowledge (preview)                                            |
|                                                       | + New condition                       | Content moderation ()                                                                                 |
| 0                                                     |                                       | High >                                                                                                |

#### TO ACT

| spilot studio 10                     |                                                                                                    |                                                                                                    |            | 48 Omnichanne(PVA -Mar 0                                                                                                    |                          |
|--------------------------------------|----------------------------------------------------------------------------------------------------|----------------------------------------------------------------------------------------------------|------------|----------------------------------------------------------------------------------------------------|--------------------------|
| My Custom Copilot Overview Knowledge | Topics Actions Analytics Channels                                                                                                    |                                                                                                    |            | Settings                                                                                                    | 1 leat                   |
| Conversation map                     |                                                                                                    | 1                                                                                                    | k ~ 10   × | Test your copilot                                                                                                    | <b>N</b> - C             |
|                                      | Copilot context  The conversition map enables you to see what's happening in the conversation and why in happening. To get transfer, any your cepter a question.  Version conversion enables |                                                                                                    |            | Helo. Im My Custom Copilot. a virtual                                                                                                    |                          |
|                                      | Q: Copilor content                                                                                                    |                                                                                                    |            | assistant, fuot so you are aware, I<br>sometimes use AI to answer your<br>quotions. If you provided a website<br>during creation, try asking me about id             |                          |
|                                      | Get the current weather conditions using Get current weather (Location from ,query, units from ,query alues). "Ino disambiguation"                                                           |                                                                                                    |            | What is the weather like                                                                                                    | e today?<br>Eminutei apo |
|                                      | Set current weather                                                                                                    |                                                                                                    |            | What location would you like to get the<br>corrent weather fer? You can provide a<br>city, region, state, country, landmark,<br>postal code, latitude, or longitude. |                          |
|                                      | Connector                                                                                                    | (f) Colono couser                                                                                                |            | 4 minutes ago                                                                                                    |                          |
|                                      | Description Get the current weather for a location.                                                                                                    | This plugin isn't entirely filled in. Use the<br>test chat to answer questions about the<br>missing information. |            |                                                                                                    | Tulsa OK                 |
|                                      | Inputs (2) Outputs (22)                                                                                                    | Al generated content may be incorrect 💧 🖓                                                                        |            | What measurement system would you like<br>to use for the weather information:<br>Imperial or Metric?                                                                 |                          |
|                                      | (4) Location String = (4) Latitude Number =                                                                                                    |                                                                                                    |            | 3 minutes apo                                                                                                    |                          |
|                                      | Totsa OK                                                                                                    |                                                                                                    |            | Ask a question or describe what you need                                                                                                    |                          |
|                                      | 01 Units String = 01 Longitude Number =                                                                                                    |                                                                                                    |            | 6,5000                                                                                                    | ⊳                        |
|                                      | A Missing required information                                                                                                    |                                                                                                    |            | Make sure Al-generated content is accurate and app<br>before using. See terms                                                                                        | propriate                |

#### **TO BUILD**

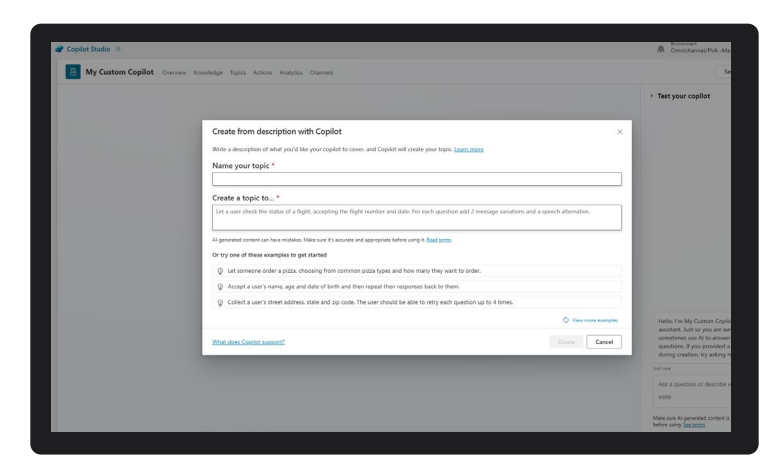

#### **Generative Answers**

Dynamically generate multi-turn answers based off an organization's content in real-time.

#### **Generative Actions**

Generate dialog and take action through dynamically chaining existing building blocks and plugins.

#### **Generative Building**

The Copilot assistant helps build, design and modify copilot topics through natural language.

Generally Available

**Public Preview** 

**Generally Available** 

#### **Generative Builder**

Al assistance in building topics, designing and modifying a copilot- all through natural language

Assisted authoring for:

- Topic creation and iteration
- Response generation
- Adaptive Card generation
- Topic improvement suggestions
- · Suggested trigger phrases, names, descriptions
- Transcript generation
- Copilot creation
- Topic suggestions

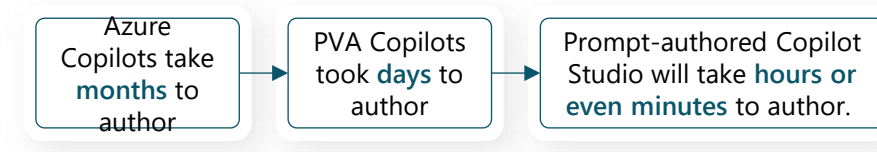

| My Custom Copilot Overvie | w Knowledge Topics Actions Analytics Channels                                                                                                    | Settings ····                                                                                                    |
|---------------------------|----------------------------------------------------------------------------------------------------|----------------------------------------------------------------------------------------------------|
|                           |                                                                                                    | <ul> <li>Test your copilot</li> <li>M ×</li> </ul>                                                                  |
|                           | Create from description with Copilot                                                                                                    |                                                                                                    |
|                           | Write a description of what you'd like your copilot to cover, and Copilot will create your topic. Learn more                                        |                                                                                                    |
|                           | Name your topic *                                                                                                    |                                                                                                    |
|                           | Create a topic to *                                                                                                    |                                                                                                    |
|                           | Let a user check the status of a flight, accepting the flight number and date. For each question add 2 message variations and a speech alternative. |                                                                                                    |
|                           | Al-generated content can have mistakes. Make sure it's accurate and appropriate before using it. <u>Read terms</u>                                  |                                                                                                    |
|                           | Or try one of these examples to get started                                                                                                    |                                                                                                    |
|                           | Q Let someone order a pizza, choosing from common pizza types and how many they want to order.                                                      |                                                                                                    |
|                           |                                                                                                    |                                                                                                    |
|                           | Collect a user's street address, state and zip code. The user should be able to retry each question up to 4 times.                                  |                                                                                                    |
|                           | View more examples                                                                                                    | Hello, I'm My Custom Copilot, a virtual                                                                             |
|                           | What does Copilot support? Create Cancel                                                                                                    | sometimes use AI to answer your<br>questions. If you provided a website<br>during creation, try asking me about it! |
|                           |                                                                                                    | Just now                                                                                                    |
|                           |                                                                                                    | Ask a question or describe what you need                                                                            |
|                           |                                                                                                    | 47200                                                                                                    |
|                           |                                                                                                    | Make sure Al-generated content is accurate and appropri-<br>before using. <u>See terms</u>                          |
|                           |                                                                                                    |                                                                                                    |

#### Ē

#### **Generative Answers**

Out of the box, your copilot answers questions based on the content your organization has already invested in

Always up to date, your copilot uses your latest published content for each request; no more maintaining info in two places

Enable multi-turn chat over your own internal and external knowledge sources, files and sites with generative answers

Supports content on the **web**, **SharePoint**, **Azure Open AI** on your data, and **direct file upload** and custom calls to backends

You can even pull data **from an API or other backend system** and enable generative chat over it

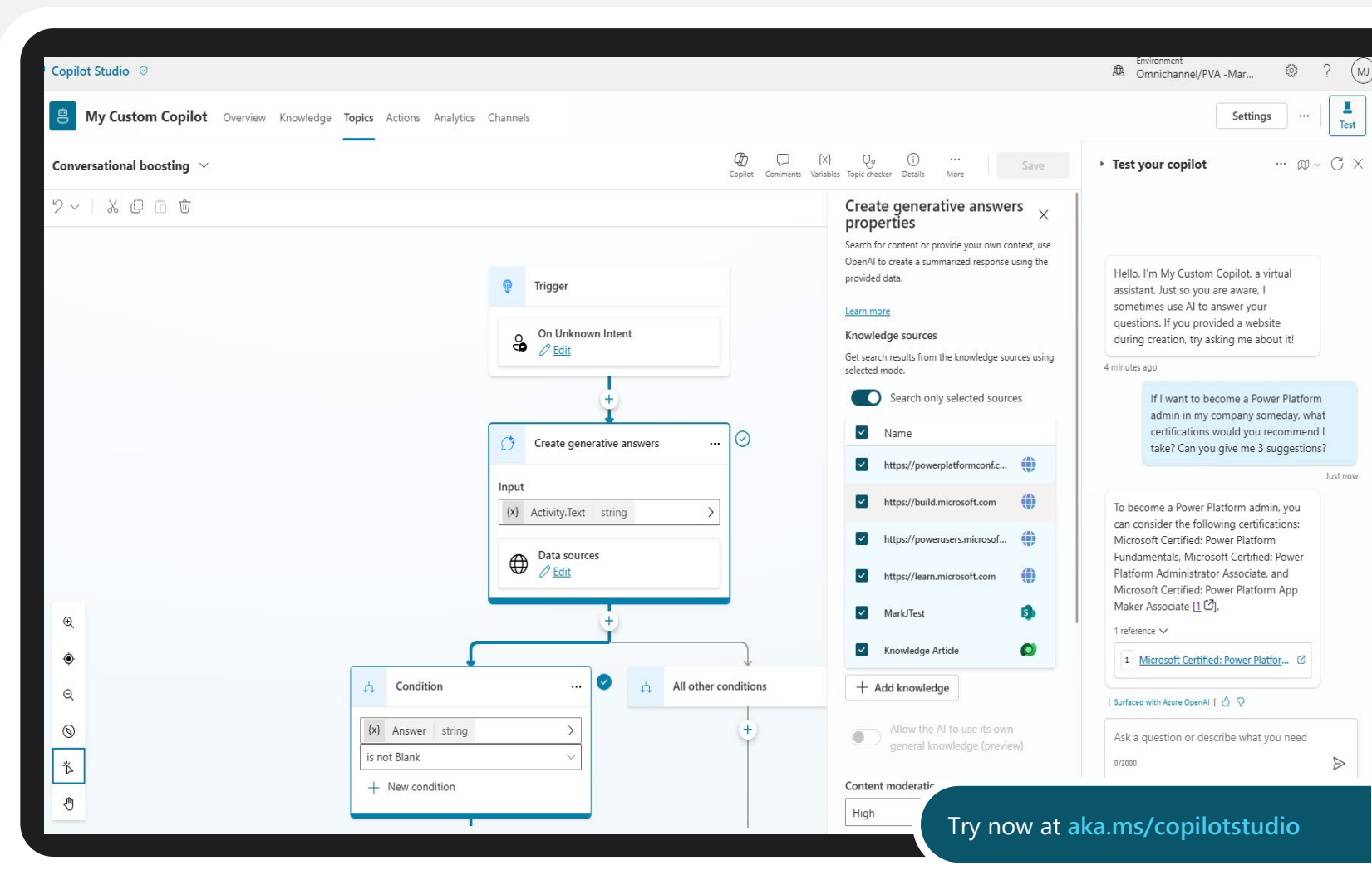

## **Generative Answers Node**

- You can use generative answers within your Copilot's topic.
- Your Copilot can query information sources by introducing generative answers in a node.
- To boost coverage in a Generative answer's node, you can navigate to the Data sources menu for the node and add the data sources you would like the node to use.

| Paste                                 |                                | provided data.                                                           |
|---------------------------------------|--------------------------------|--------------------------------------------------------------------------|
| 🗊 Send a Message                      |                                | Learn more                                                               |
| Ask a question                        |                                | Knowledge sources<br>Get search results from the knowledge sources using |
| 🗊 Ask with Adaptive Card              |                                | selected mode.                                                           |
| ↓ Add a condition                     | 🗘 Generative answers           | Search only selected sources                                             |
| {X} Variable management $\rightarrow$ | G Log a custom telemetry event | Name                                                                     |
| $\bigcap$ Topic management >          | ० Send an Event                | https://powerplatformconf.c                                              |
| ${\cal B}$ Call an action $>$         | C Send an Activity             | https://build.microsoft.com                                              |
| Advanced >                            | 🗘 Authenticate                 | https://powerusers.microsof                                              |
| Create generative ans                 | wers :                         | <ul> <li>https://learn.microsoft.com</li> <li>MarkJTest</li> </ul>       |
| Input<br>Enter or select a value      | >                              | ✓ Knowledge Article                                                      |
| Data sources<br><u>Z Edit</u>         |                                | + Add knowledge Allow the Al to use its own general knowledge (preview)  |
|                                       |                                | Content moderation ①                                                     |

Create generative answers  $\times$ 

Search for content or provide your own context, use OpenAl to create a summarized response using the

properties

High

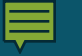

#### **Generative Actions**

Dynamically chains plugins together to produce actionable customer responses

Automatically slot-fill further details to get the information needed for the task

Handle multi-intent queries that were not anticipated or built by the user

Powered by the Azure OpenAl Service with "LangChain" concepts

*Example shows generative actions calling two APIs (Weather + custom APIs) based on request.* 

| Copilot Studio 🛛 🔊                                                       |                                |                             | A Omnichannel/PVA -Mar OMJ                  |
|--------------------------------------------------------------------------|--------------------------------|-----------------------------|---------------------------------------------|
| B My Custom Copilot Overview Knowledge Topics Actions Analytics Channels |                                |                             | Published 5/6/2024 Publish Settings<br>Test |
| + Add an action O Refresh                                                | Trigger                        | Modified by                 | Q Search actions                            |
| Create Project                                                           | None                           | MJ Mark Johnson 8 days ago  |                                             |
| MSN Weather - Get current weather                                        | Triggered by copilot (preview) | MJ Mark Johnson 13 days ago |                                             |
|                                                                          |                                |                             |                                             |

## Shared responsibilities of security for Al usage for Microsoft Copilot

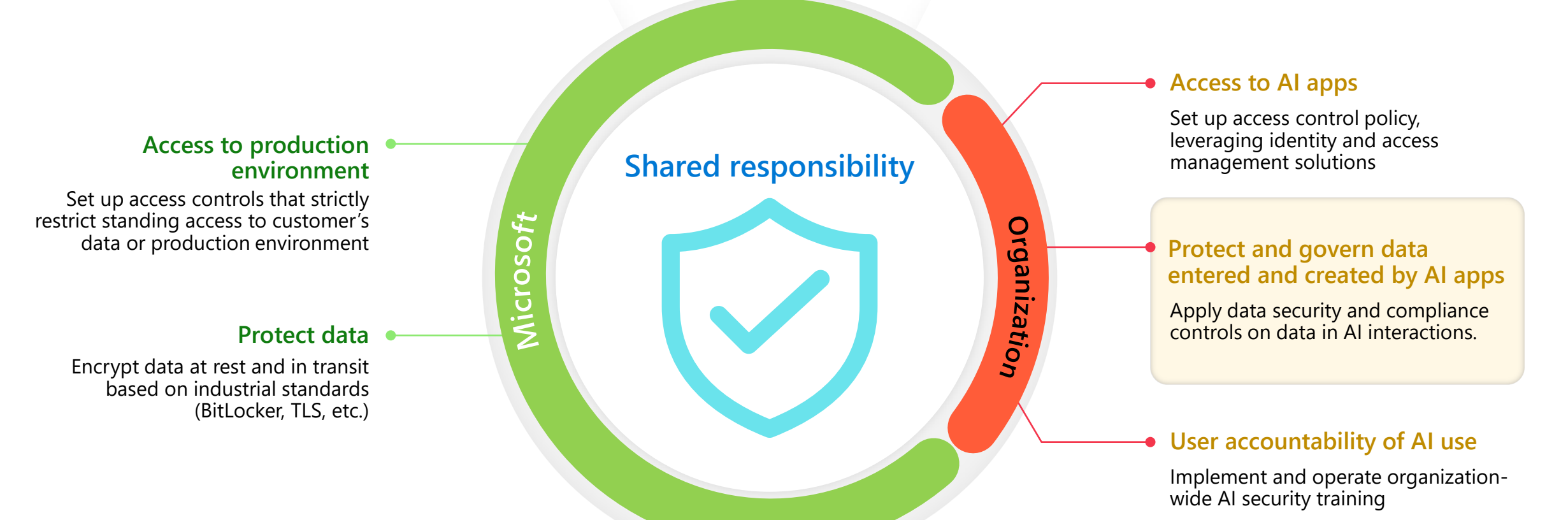

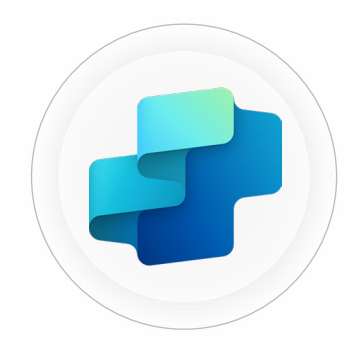

## Copilot Studio

## **Licensing Summary**

#### RECOMMENDED OFFER Copilot Studio

\$200 per tenant/month Tenant-wide capacity license sold in capacity packs. 1 capacity pack = 25,000 messages/month

#### **Offer Details**

- Gen Al: Al-enabled conversations
- Copilot in Copilot Studio: Create and iterate on chatCopilot topics using expanded natural language capabilities
- Power Automate for Copilot Studio: Cloud flows -

Create automated, instant and scheduled flows within context of Copilot Studio Copilots

- Connectors: Standard, Premium and Custom connectors
- Dataverse Default Capacity for Copilot Studio
  - $_{\circ}$  5 GB Database Capacity
  - 20 GB File Capacity
  - 。 2 GB Log Capacity

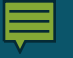

#### Assigning Licenses

To Start, a "Tenant License" should be purchased by the tenant administrator. This is the **Copilot Studio** license.

Users that plan to create and manage copilots will require a free "per user license". This is the **Copilot Studio User** license

End **users of your copilots do not need a special license** assigned.

|    | Microsoft 365     | admin center                                       |                                            |                           |                                    |
|----|-------------------|----------------------------------------------------|--------------------------------------------|---------------------------|------------------------------------|
|    |                   |                                                    |                                            |                           |                                    |
| ŵ  | Home              |                                                    |                                            |                           |                                    |
| 8  | Users             | Active users                                       |                                            |                           |                                    |
| 1  | Active users      | $^{ightarrow}_{+}$ Add a user ${\bigcirc}$ Refresh | $\$ Reset password $\$ $\$ Assign to group | 🛱 Manage product licenses | $\mathcal{P}_{\oplus}$ Manage role |
|    | Guest users       | Display name ↑                                     | Username                                   |                           | Licenses                           |
|    | Deleted users     | gds                                                |                                            |                           | Unlicensed                         |
| RR | Groups            | Alex Wu                                            | <b>Q</b> :                                 |                           | Unlicensed                         |
|    | Billing           | ^                                                  |                                            |                           |                                    |
|    | Durchasa convisos |                                                    |                                            |                           |                                    |

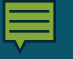

#### **Capacity Allocation**

E Power

 $\equiv$ 

#### What is a message?

A message is defined as any request or message sent to the copilot that triggers an action or a response from the copilot.

To allocate additional capacity: go to the Power Platform Admin Center, select Resources . Capacity, Summary tab, and then select Assign to an Environment.

| Power Plat          | form admin c | enter                                                                                                   |                                      |          |
|---------------------|--------------|----------------------------------------------------------------------------------------------------|--------------------------------------|----------|
| =                   | Î            | Capacity                                                                                                |                                      |          |
| 슈 Home              |              |                                                                                                    |                                      |          |
| 🕭 Environments      |              | Summary Dataverse Microsoft Teams Add-ons Trial                                                         |                                      |          |
| -∿- Advisor (Previe | ew)          | See where your org (tenant) is using storage, add-ons, and Microsoft Power Platform requests that could | l impact your capacity. <u>Learn</u> | more     |
| Analytics           | $\sim$       | Storage capacity usage                                                                                  | Storage capacity, by sou             | irce     |
| 🔄 Billing           | $\sim$       | You have available capacity across all storage types. Learn more about managing capacity.               | Source                               | Database |
| 🔅 Settings          |              |                                                                                                    | Jource                               | Database |
| Resources           | ^            | <sup>⊖</sup> Database                                                                                   | Org (tenant) default                 | 0 ME     |
| Capacity            |              | 0 of 0 MB used 100% available                                                                           | User licenses ①                      | 0 ME     |
| Dynamics 365        | apps         | 🗅 File                                                                                                  | Additional capacity                  | 0 ME     |
| Power Apps as       | reate        | 0 of 0 MB used 100% available                                                                           |                                      |          |
| Power Apps as       | ssets        | 문 Log                                                                                                   | Total                                | 0 MB     |
| Power Pages si      | ites         | 0 of 0 MB used 100% available                                                                           |                                      |          |
| Help + suppor       | t            |                                                                                                    |                                      |          |
| 🕄 Data integratic   | on _         | Top storage usage, by environment                                                                       |                                      |          |

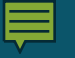

#### Billing

#### New Billing report for the entire tenant!

This is found in the Power Platform Admin Center, under:

Billing >Licenses>Copilot Studio

| Image: capacity     Image: capacity     Image: capacit                                                                                                    |                            |         |                                      |                                   |                                           |           |          |                      |       |                   |     |
|----------------------------------------------------------------------------------------------------|----------------------------|---------|--------------------------------------|-----------------------------------|-------------------------------------------|-----------|----------|----------------------|-------|-------------------|-----|
| <ul> <li>Lenses</li> <li>More sources</li> <li>Sources</li> <li>Sources</li></ul>                                                                                                    | Power Platform ad          | lmin ce | enter                                |                                   |                                           |           |          |                      |       |                   |     |
| Image: marging marging mar | =                          |         | Licenses                             |                                   |                                           |           |          |                      |       |                   |     |
| Inviconments   Inviconments   Inviconments <td>合 Home</td> <td></td> <td></td> <td></td> <td></td> <td></td> <td></td> <td></td> <td></td> <td></td> <td></td>                                                                                                    | 合 Home                     |         |                                      |                                   |                                           |           |          |                      |       |                   |     |
| Chromented group   A dation   Security   A harding   Security   A harding   A harding   A harding   A harding   A harding   A harding   A harding   A harding   A harding   A harding   A harding   A harding   A harding   A harding   A harding   A harding   A harding   A harding   A harding   B harding harding   A harding   B harding harding   B harding harding   A harding harding   B harding harding   B harding harding <td>A Environments</td> <td></td> <td>Summary Environments Int</td> <td>telligent recommendations (Previ</td> <td>ew)</td> <td></td> <td></td> <td></td> <td></td> <td></td> <td></td>                                                                                                    | A Environments             |         | Summary Environments Int             | telligent recommendations (Previ  | ew)                                       |           |          |                      |       |                   |     |
| A Advise   Security   A Advise   A Advise   A Advise   A Advise   A Advise   A Advise   A Advise   B Roure A Advise   B Roure A advise   Control   B Roure Rate   A demine enters     A demine enters     A demine enters <t< td=""><td>Ca Environment groups</td><td></td><td>This page is displaying a summary of</td><td>f environments in your tenant rec</td><td>quiring licensing attention.</td><td></td><td></td><td></td><td></td><td></td><td></td></t<>                                                                                                    | Ca Environment groups      |         | This page is displaying a summary of | f environments in your tenant rec | quiring licensing attention.              |           |          |                      |       |                   |     |
| <ul> <li>Sexuarity</li> <li>Sexuarity</li> <li>Analysis</li> <li>Power Ages</li> <li>Power Automate</li> <li>Power Pages</li> <li>Settings</li> <li>Ceptiol Studio</li> <li>Finance And Operations</li> <li>Polices</li> <li>Admin centers</li> <li>Polices</li> <li>Admin centers</li> <li>Admin centers</li> <li>Admi</li></ul>                                                                                                    | -⁄γ- Advisor               |         |                                      | 1                                 |                                           |           |          |                      |       |                   |     |
| Analytics                                                                                                    | 🔿 Security                 |         | Summaries                            | 🚅 Copilot Studio                  |                                           |           |          |                      |       |                   |     |
| E Billing   Icenses   Settings   Resources   Icense And Operations   Icense And Operations <                                                                                                    | Analytics                  | $\sim$  | Power Apps                           |                                   |                                           |           |          |                      |       |                   |     |
| Locass       Image: Power Pages         © Settings       Copiod Studio       License type       Category       Purchased       Assigned       Consumed         © Help + support       © Data (preview)       © Data (preview)       © Settings       © Capacity (Legacity)       Sessions capacity       25.000       0       87         © Data (preview)       © Mamage capacity       Sessions capacity       Sessions capacity       Descriptions       Capacity (Legacity)       Sessions capacity       0       0       0         Messages capacity       Sessions capacity       Sessions capacity       Description       Description       Descrint       Descrint       De                                                                                                    | 😨 Billing                  | ^       | Power Automate                       | Licensing summary                 |                                           |           |          |                      |       |                   |     |
| Settings <ul> <li>Copied Studio</li> <li>Herense type</li> <li>Capacity</li> <li>Messages capacity</li> <li>Settings</li> <li>Data integration</li> <li>Data integration</li> <li>Capacity (Legacity</li> <li>Sestions capacity</li> <li>Sestions capacity</li></ul>                                                                                                    | Licenses                   |         | Power Pages                          |                                   |                                           |           |          |                      |       |                   |     |
| Resources Resources   Heip + support   Data integration   Data integration   Data integration   Policies   Admin centers   Admin centers   Segister now                                                                                                    | Settings                   |         | arr Copilot Studio                   | License type                      | Category                                  | Purchased | Assigned | Consumed             |       |                   |     |
| <ul> <li>Policy Pation</li> <li>Power Platform</li> <li>Community Conference Sept 18-20 Begister now</li> <li>Power Platform</li> <li>Community Conference Sept 18-20 Begister now</li> </ul>                                                                                                    | Resources                  | $\sim$  | Finance And Operations               | Capacity<br>Manage capacity       | Messages capacity                         | 25,000    | 0        | 87                   |       |                   |     |
| C₀ Data integration   · Data (preview)   · Policies   · Admin centers     · Admin centers     · Power Platform   Community Conference   Septi 18-20   Register now     · Power Platform   Community Conference   Septi 18-20   Register now     · Power Platform     Community Conference   Septi 18-20     · Power Platform     · Community Conference     · Septi 18-20     · · · · · · · · · · · · · · · · · · ·                                                                                                    | P Help + support           |         |                                      | Capacity (Legacy)                 | Sections conscitu                         | 0         | 0        | 0                    |       |                   |     |
| Community Conference Sept 18-20 Register now Addition conference Sept 18-20 Register now Community Conference Sept 18-20 Register now Community Confe                                                                                                    | 🗟 Data integration         |         |                                      | Manage capacity                   | Sessions capacity                         | 0         | 0        | U                    |       |                   |     |
| Messages capacity     Messages capacity     Messages capacity <td>🚯 Data (preview)</td> <td></td> <td></td> <td></td> <td></td> <td></td> <td></td> <td></td> <td></td> <td></td> <td></td>                                                                                                    | 🚯 Data (preview)           |         |                                      |                                   |                                           |           |          |                      |       |                   |     |
| Admin centers     Messages capacity assignment (MAU)   Displaying data as of 08/16/2024 7:00:00 PM   25,000   Total     0   Assigned     0   Assigned     0   Assigned     0   20k   0   20k     0   20k     0   20k     0   20k     0   20k     0   20k     0   20k     0   20k     0   20k     0   20k   0   20k     0   20k     0   20k     0   20k   0   20k    0   20k     20k     0     20k     0     20k     0     20k     0     20k     20k     0     20k     0     20k     0     20k     20k     20k         20k     20k  <                                                                                                    | Policies                   | $\sim$  |                                      | Messages capacity S               | essions capacity                          |           |          |                      |       | E Ma              | ina |
| Power Platform     0     25,000     0     25,000     Unassigned     30k     20k       Power Platform     Community Conference     Sept 18-20     25K     10k     10k                                                                                                    | Admin centers              | $\sim$  |                                      | Messages capacity assi            | ignment (MAU)                             |           | Messages | capacity consumption | (MAU) | III Month t       |     |
| Power Platform<br>Community Conference<br>Segister now 25K                                                                                                    |                            |         |                                      | Displaying data as of 08          | /16/2024 7:00:00 PM                       |           |          |                      |       | 87/25 000 units o |     |
| Power Platform<br>Community Conference<br>Sept 18-20<br>Register now 25K                                                                                                    |                            |         |                                      | <b>25,000 0</b><br>Total Assid    | 25,000<br>uned Unassigned                 |           | 30k      |                      |       | 87/25,000 units C | DI  |
| Power Platform<br>Community Conference<br>Sept 18-20<br>Register now 25K                                                                                                    |                            |         |                                      | • 10 tal. • A33                   | ginne en en en en en en en en en en en en |           |          |                      |       |                   | _   |
| Sept 18-20<br>Register now 25K                                                                                                    | Power Platform             |         |                                      |                                   |                                           |           | 20k      |                      |       |                   |     |
| 25K                                                                                                    | Sept 18-20<br>Register now |         |                                      |                                   |                                           |           | о<br>10к |                      |       |                   |     |
|                                                                                                    | <u>Inglister now</u>       |         |                                      | 25                                | <                                         |           |          |                      |       |                   |     |
|                                                                                                    |                            |         |                                      |                                   |                                           |           |          |                      |       |                   |     |

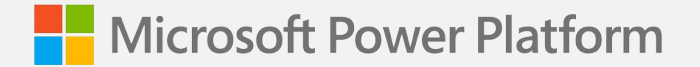

#### Module 2

## Creating Copilots, Al, and Topics

## **Building blocks of a Copilot**

#### **Microsoft Dataverse Environment**

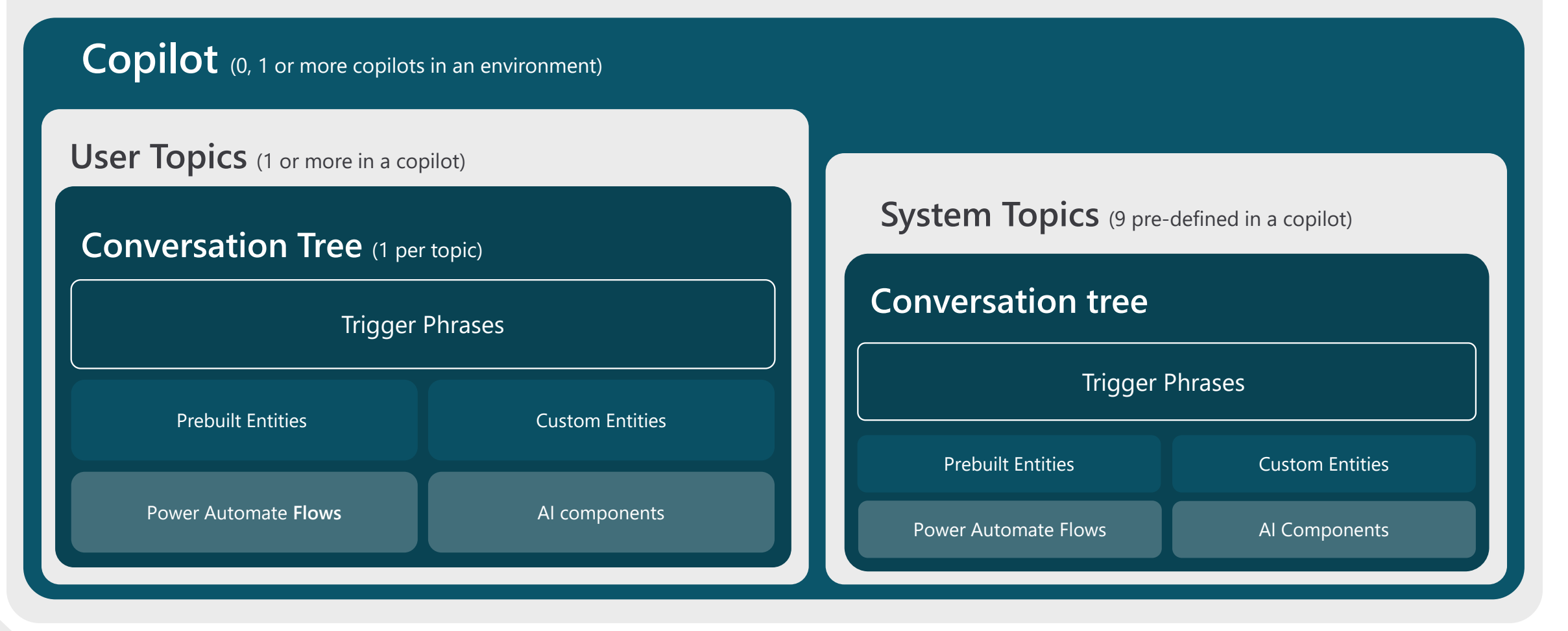

## **Topics – Different Types**

| My Custom Copilot 🎲 Overview Knowledge Topics Actions Analytics Channels |             |                                                | Published 7/31/2024 Publish Settings Te |                    |        |         |                                                          |
|--------------------------------------------------------------------------|-------------|------------------------------------------------|-----------------------------------------|--------------------|--------|---------|----------------------------------------------------------|
| + Add a topic ~<br>All Q1 Custom (13) (2 System (9)                      |             |                                                |                                         |                    |        |         | Q Search custom topics<br>C Last refreshed 5 minutes ago |
| Name                                                                     | Trigger     | Description                                    | Editing                                 | Last modified      | Errors | Enabled |                                                          |
| Q1 Get Project Details: Lab 3- Snapshot E                                | කි Phrases  |                                                |                                         | Mark Johnson 4 mon |        | Off     |                                                          |
| Qu Get Project Details: Lab 3- Snapshot E                                | & Phrases   |                                                |                                         | Mark Johnson 4 mon |        | Off     |                                                          |
| Q1 Get Project Details: Lab 3- Snapshot E                                | ိစ် Phrases |                                                |                                         | Mark Johnson 3 mon |        | On On   |                                                          |
| Q1 Goodbye                                                               | & Phrases   | This topic triggers when the user says good    |                                         | Mark Johnson 4 mon |        | On On   |                                                          |
| Q1 Greeting                                                              | & Phrases   | This topic is triggered when the user greets   | ¢.                                      | Mark Johnson 4 mon |        | On On   |                                                          |
| Q1 How to prepare for an Interview                                       | & Phrases   |                                                |                                         | Mark Johnson 1 mon |        | On On   |                                                          |
| Q1 Inactivity                                                            |             |                                                |                                         | Mark Johnson 1 mon |        | On On   |                                                          |
| Q1 Lunch Order                                                           | & Phrases   |                                                |                                         | Mark Johnson 1 mon |        | On      |                                                          |
| Q1 Name                                                                  | & Phrases   |                                                |                                         | Mark Johnson 3 mon |        | On On   |                                                          |
| Q1 New User Request Form                                                 | & Phrases   |                                                |                                         | Mark Johnson 3 mon |        | On      |                                                          |
| Q1 Start Over                                                            | & Phrases   |                                                |                                         | Mark Johnson 4 mon |        | On On   |                                                          |
| Q1 Thank you                                                             | & Phrases   | This topic triggers when the user says thank . | i.                                      | Mark Johnson 4 mon |        | On On   |                                                          |
| Q1 Updating a row in dataverse                                           | & Phrases   |                                                |                                         | Mark Johnson 2 mon |        | On      |                                                          |

There are three types of topics:

System topics

٠

Custom topics

## **Topics – Different Components**

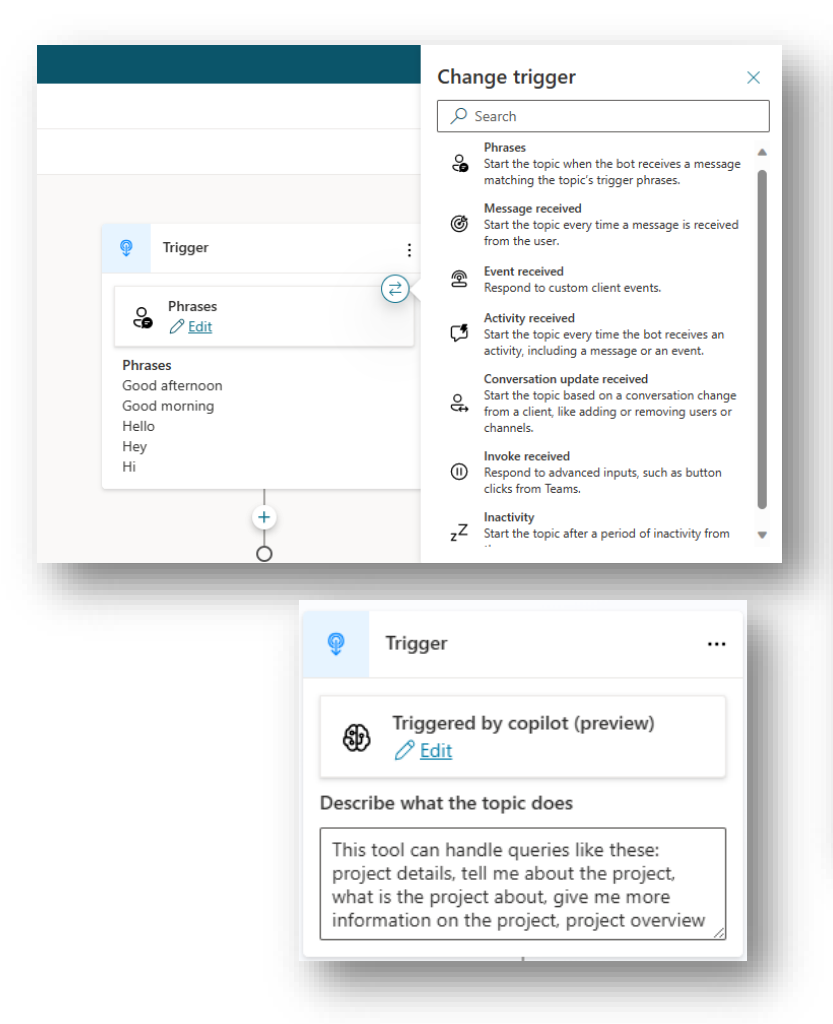

#### Paste Π (=) Send a Message Ask a question (?) Ask with Adaptive Card 83 Add a condition {X} Variable management Topic management 6 5 Call an action ဓ Advanced

Each topic has a trigger and conversational nodes

- **Triggers** can take the form of phrases or questions the user may ask, specific conversation events, or *Trigger by Copilot (Preview)* which will rely on more NLU and not on trigger phrases.
- **Conversation nodes** define how a Copilot should respond to a trigger phrase and what it should do.

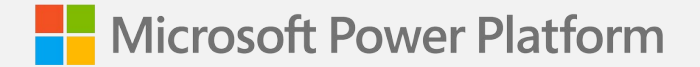

#### Module 3

## Building Topics (Nodes, Flows, and More)

### The Message Node

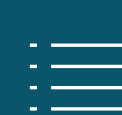

The Message Node is one of the most common nodes used when authoring copilots

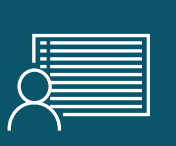

It allows you to display standard text, formatted text and dynamic data in the conversation

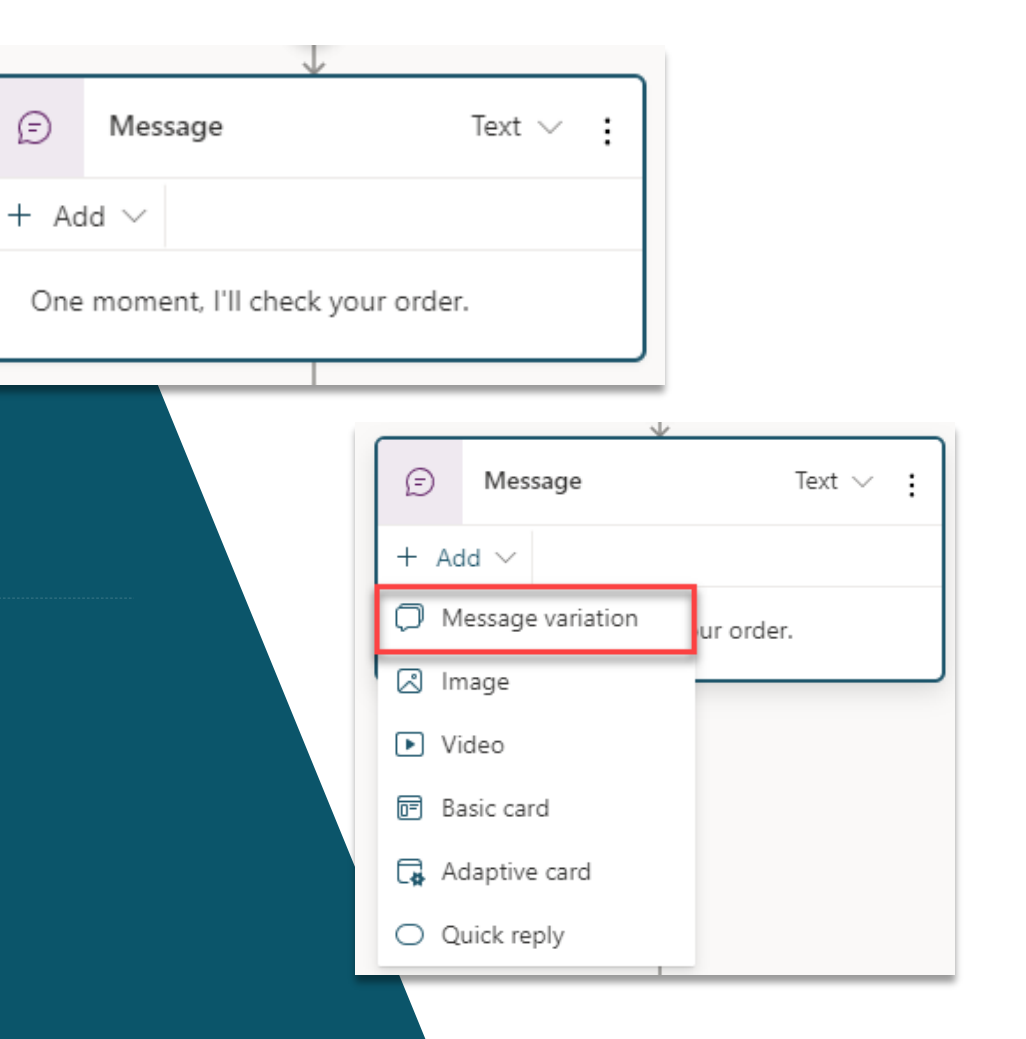

### **The Question Node**

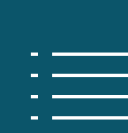

The Question Node is another of the most common nodes used when authoring copilots

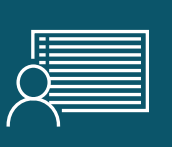

It provides capability to ask the user a question and store the data to be used and operated upon

|                            | Skip question ⑦                              |
|----------------------------|----------------------------------------------|
|                            | Value $\checkmark$                           |
|                            | Allow question to be skipped                 |
|                            | Ask every time                               |
|                            |                                              |
|                            | Reprompt                                     |
|                            | If the bot doesn't get a valid answer to the |
|                            | question, it can ask the question again.     |
|                            | How many reprompts 🔊                         |
|                            | Value 🗸                                      |
| Question Text $\vee$       | Repeat up to 2 times                         |
| Add $\checkmark$           |                                              |
| Message variation now your | letry prompt 💿                               |
| Image umber belo           | Customize                                    |
| Video                      |                                              |
| Basic card                 | Additional entity validation                 |
| Adaptive card              | Configure additional validation behavior     |
| Quick reply                | > > > > > > > > > > > > > > > > > > >        |

?

 $\bigcirc$ 

 $\square$ 

 Decide if the question should be skipped if

the variable already has a value.

Skip behavior

 $\times$ 

### **Rich Text Responses**

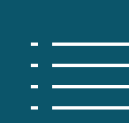

Brand new rich text response options including image and adaptive card

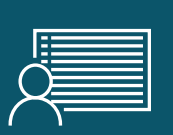

**Deliver enhanced experiences to** customers and users which are more engaging and display data in more dynamic ways

| ?    | Question         | Text $\vee$ : |
|------|------------------|---------------|
| + Ad | d $\checkmark$   |               |
| Фм   | essage variation | now your      |
| Im 🖾 | age              | umber belo    |
| ▶ Vi | deo              |               |
| 🖻 Ba | isic card        | >             |
| 🔯 Ad | daptive card     |               |
|      | uick reply       | >             |
|      |                  |               |
|      |                  |               |
| -    | Text ∨ :         |               |

| Question                                               | ı                                       | Text $\vee$ :       |
|--------------------------------------------------------|-----------------------------------------|---------------------|
| Message variatio                                       | ons<br>I your order details a           | nd the              |
| Media                                                  |                                         |                     |
| Order<br>Confirmat                                     | A Per<br>ion                            | iding               |
| Coffee B<br>Pcs                                        | ulk Order -                             | 12                  |
| ABC-123                                                |                                         |                     |
| Submitted By<br>Submitted On<br>Order Amount<br>Status | 12/12/2021<br>450.00<br>Pending Packing |                     |
|                                                        | Product A Amount<br>GST                 | \$400.00<br>\$50.00 |
|                                                        | Order Amount                            | \$450.00            |
|                                                        |                                         |                     |

#### **F**

## **Adaptive Cards**

- <u>Adaptive Cards</u> are platform-agnostic cards that you can tailor to your needs. You can design Adaptive Cards using the <u>Adaptive Cards Designer</u> or author the JSON directly.
- Copilot Studio supports AdaptiveCard schema version 1.3 or lower.

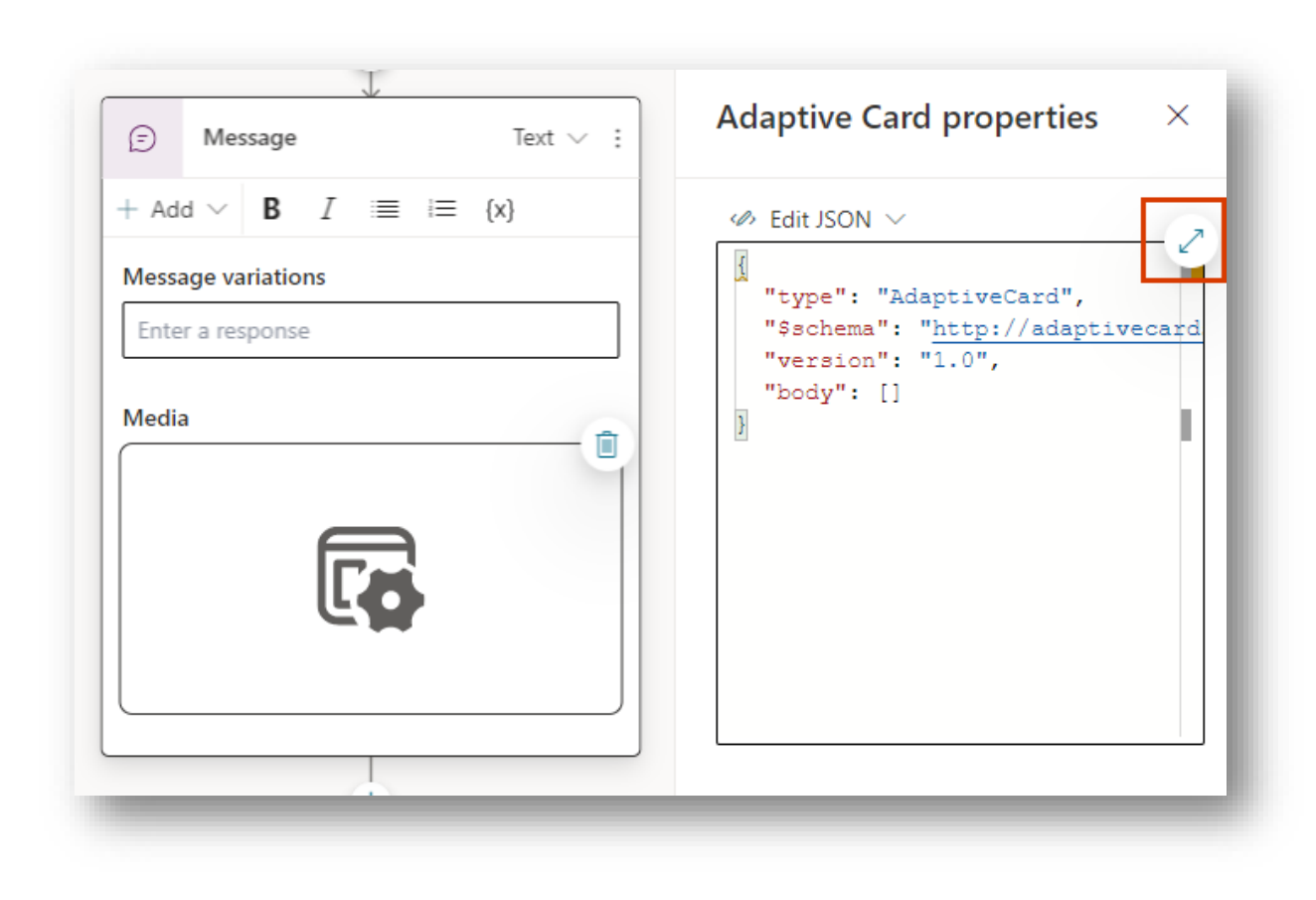

### **Topic Management**

## ARe-direct and connectAAcustomers to related topics

#### Use it when:

A conversation requires more than one topic, such as when you need to ask a clarifying question to determine which topic the user needs

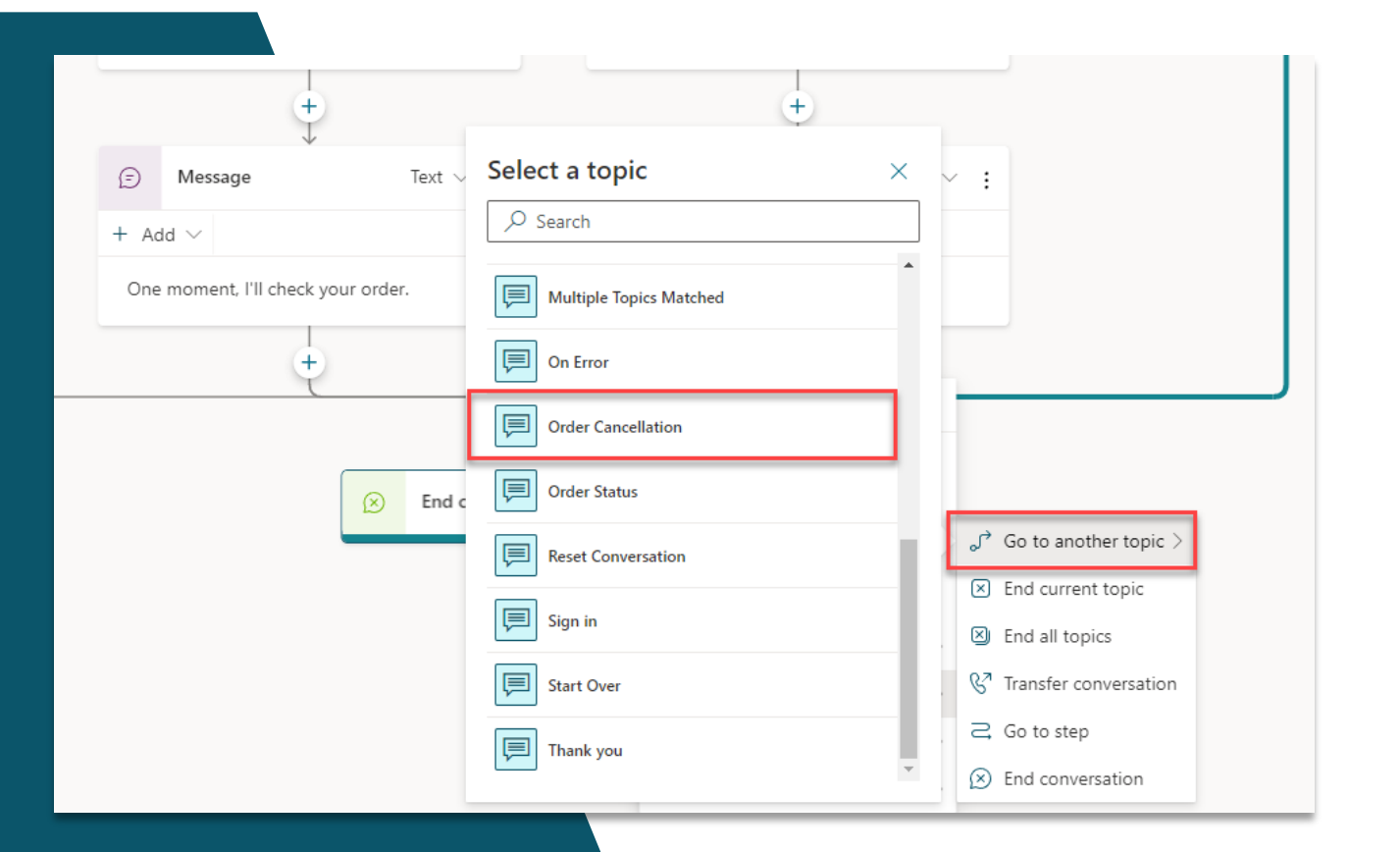

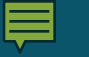

## Call an Action

X

🗋 Paste

Send a message

Ask a question

Add a condition

{X} Variable management

G Topic management

Call an action

🛱 Advanced

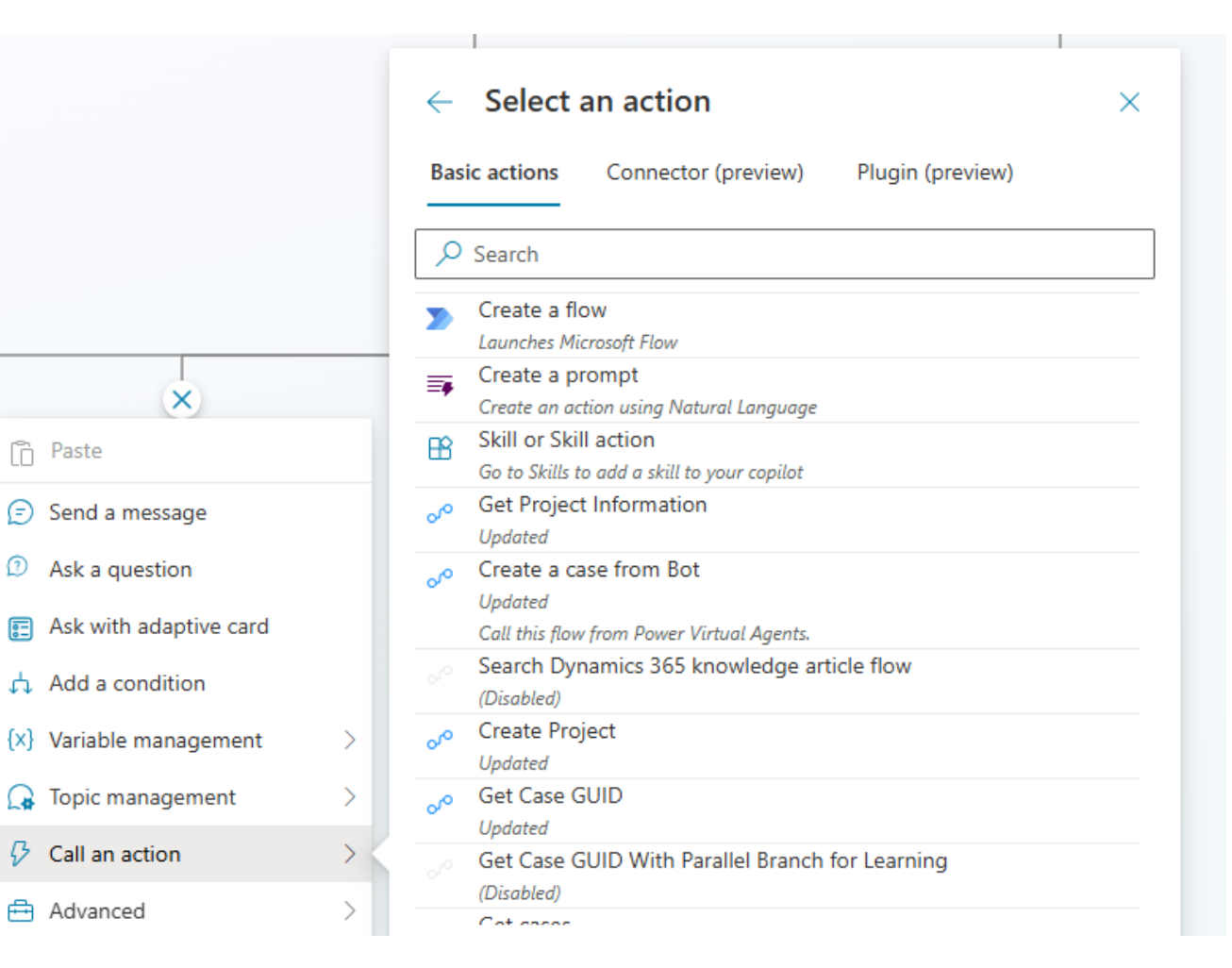

Call an action to create or call:

- 1. Power Automate Flows
- 2. Connectors (Preview)
- 3. Plugin Actions

## **Send Events and Activities**

- Copilot Studio provides two nodes that allow you to send non-message activities: Send an Event and Send an Activity.
- Event activities are sent from the Copilot and can be intercepted and used by the channel, which decides if and how to use the activities.
- Additionally, there are other activities you can send that are subset of the ones offered in the <u>Copilot Framework Schema</u>
   <u>ActivityTypes Class</u>, such as **Typing and Invoke Response.**

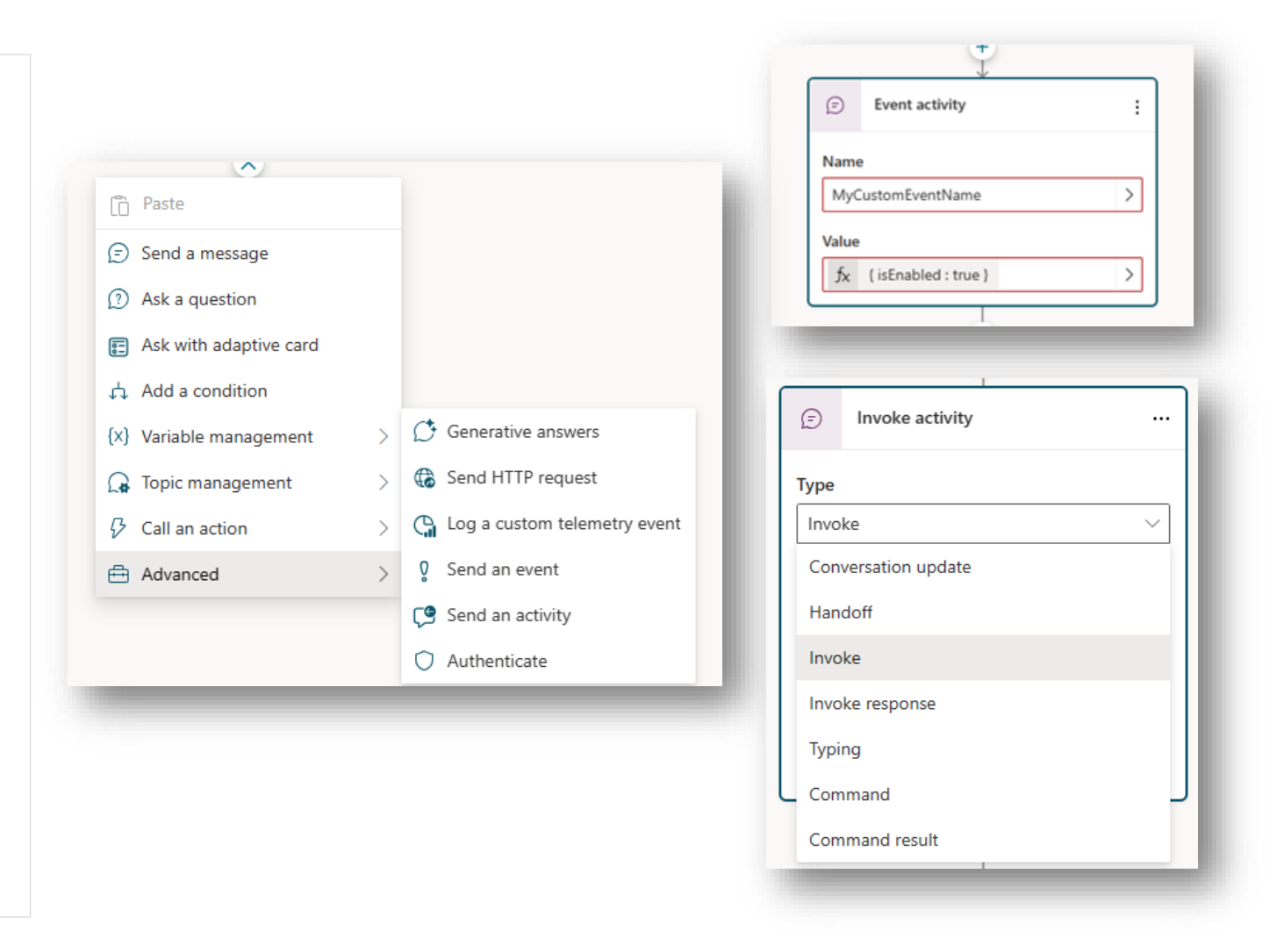

## Use Expressions with Power FX

- Power Fx is a low-code language that uses Excel-like formulas, that you can use to create complex logic that allows your Copilots to manipulate data
- For instance, a Power Fx formula can set the value of a variable, parse a string, or use an expression in a condition.

|                                                                                                    | +                                         | Variables Formula $f_{\hat{X}}  \boxed{ \texttt{System.}} \texttt{Conversation.Id} $                                                                     |
|----------------------------------------------------------------------------------------------------|-------------------------------------------|----------------------------------------------------------------------------------------------------|
| (×                                                                                                    | ) Set Variable Value :                    | Press CTRL + M to disable / enable Tab character                                                                                                    |
| Se                                                                                                    | et variable                               | Output System.Conversation.ld                                                                                                    |
|                                                                                                    | [X]     Var1     string                   |                                                                                                    |
| Та                                                                                                    | value                                     |                                                                                                    |
|                                                                                                    | Enter or select a value                   |                                                                                                    |
|                                                                                                    | Condition                                 | All Other Conditions :                                                                                                    |
|                                                                                                    | Condition :                               | All Other Conditions :                                                                                                    |
| Fun                                                                                                    | Condition :<br>Topic.bookingDate > Date > | All Other Conditions :                                                                                                    |
| Fun                                                                                                    | Condition :<br>Topic.bookingDate > Date > | All Other Conditions :<br>$\begin{array}{c} \downarrow \\ \downarrow \\ \hline \\ \hline \\ \hline \\ \hline \\ \hline \\ \hline \\ \hline \\ \hline \\$ |
| La construction of the second second se | Condition :<br>Topic.bookingDate > Date > | All Other Conditions :<br>$\begin{array}{c} \downarrow \\ \downarrow \\ \hline \\ \hline \\ \hline \\ \hline \\ \hline \\ \hline \\ \hline \\ \hline \\$ |

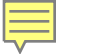

## Use Enhanced Speech Authoring Capabilities

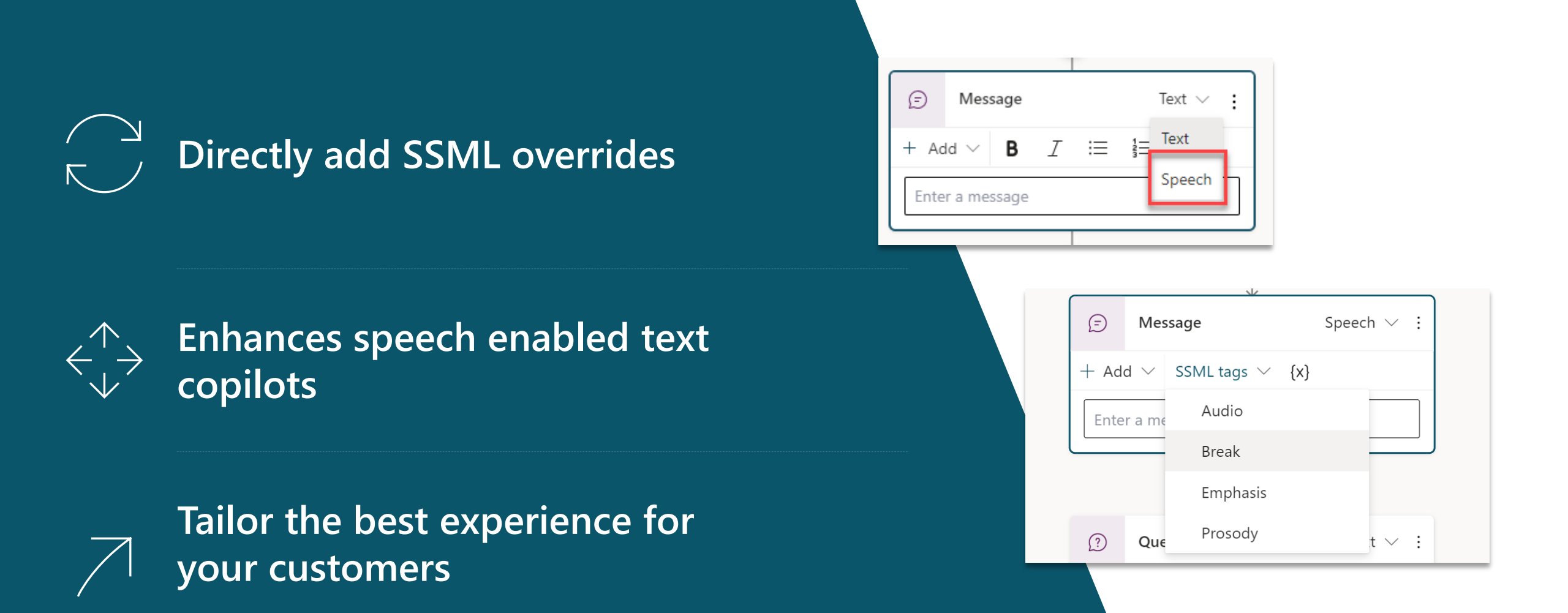

## **Productivity and Pro Code Options**

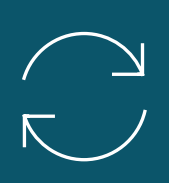

Author copilots faster with productivity options including copy and paste

 $\stackrel{\wedge}{\leftarrow}$ 

Use the code view to quickly code message content

Modify anywhere dialog flow without disruption

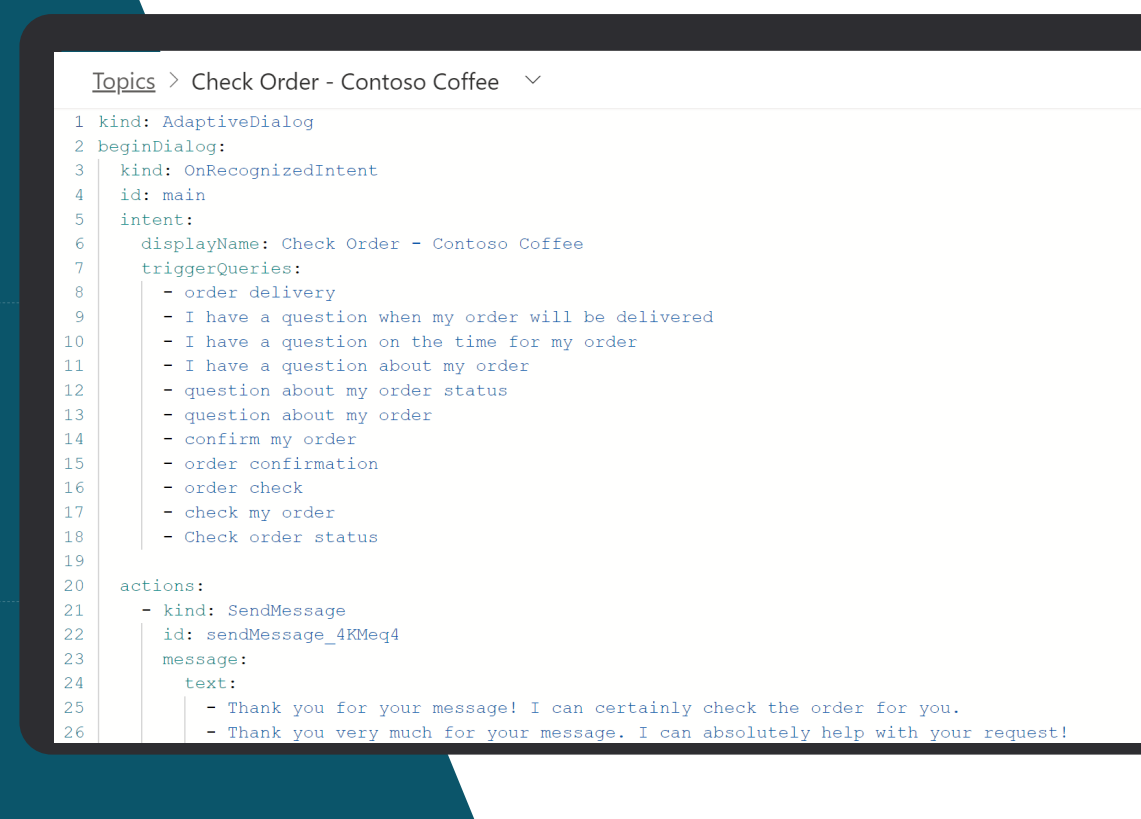
# Variables

### Use Variables to Navigate Customers to Tailored Content

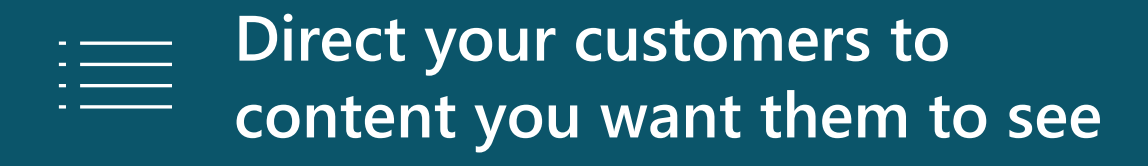

Add variables to keep customer information for later in the conversation

|                 |                   | +       |      |                  | 0               |         | Variables      | × |
|-----------------|-------------------|---------|------|------------------|-----------------|---------|----------------|---|
|                 | Question          |         |      | Text $\vee$ :    | $\odot$         |         | Browse Test    |   |
|                 | What is your age? |         |      |                  |                 |         | Topic (1)      |   |
|                 | Identify          |         |      |                  |                 |         |                |   |
|                 | FR Age            |         |      | >                |                 |         | (*) Age number |   |
|                 |                   |         |      |                  |                 |         | Global (0)     |   |
|                 | {x} Age numb      | er      |      | >                |                 |         |                |   |
|                 |                   |         |      |                  |                 |         |                |   |
|                 |                   | •       |      |                  |                 |         |                |   |
| ſ               |                   |         |      |                  |                 |         |                |   |
| A Condition     | :                 | $\odot$ | 4    | All other cor    | nditions        | :       |                |   |
| {X} Age number  | >                 |         |      |                  | +               |         |                |   |
| is less than    | $\sim$            |         |      | Massaga          | ↓<br>T          |         |                |   |
| 60              | >                 |         | Ð    | Message          | 16              | •xt ~ : |                |   |
| + New condition |                   |         | + Ad | d $\checkmark$   |                 |         |                |   |
|                 |                   |         | Vou  | ara aligible for | the Diamond pla | nl      |                |   |

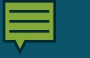

### Conditions

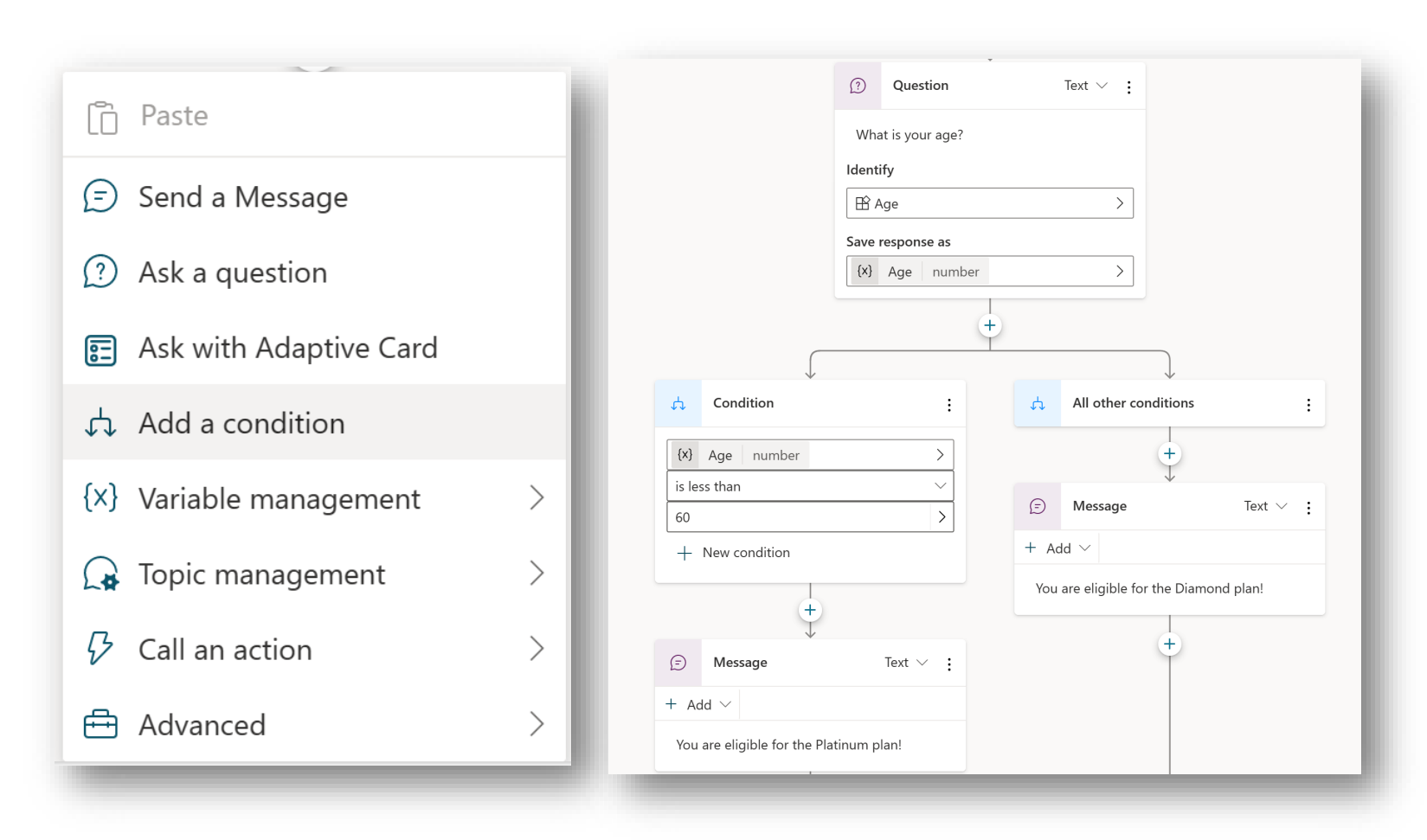

Conditions utilize branch logic to force the conversation path to branch based on specific criteria.

**Example**: Health insurance Copilot asks the user about their age and suggests policies based on age above or below 60 years.

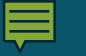

### Variable Scope

| Variable properties $\times$     | Variable properties $\qquad 	imes$                        |
|----------------------------------|-----------------------------------------------------------|
| Variable name                    | Variable name                                             |
| Age                              | Global. Plan                                              |
| Туре                             | Туре                                                      |
| number                           | string                                                    |
| Reference                        | Reference                                                 |
| Duestion       What is your age? | Set variable value       (x)     Global.Plan set to fx "" |
| Type (number) derived from here  | Type (string) derived from here                           |
| <u>View all references</u>       | View all references                                       |
| Usage                            | Usage                                                     |
| • Topic (limited scope)          | O Topic (limited scope)                                   |
| Receive values from other topics | Global (any topic can access)                             |
| Return values to original topics | Allow to carry between sessions                           |
| Global (any topic can access)    | External sources can set values                           |

Save user's responses in a Copilot conversation to variables and reuse them later in the conversation.

Scope of a variable:

- By default, a variable is limited to the **Topic** (limited scope) where it's created.
- You can also create a **Copilot variable**, which applies across the entire Copilot.

### Variables – Manage Copilot variables

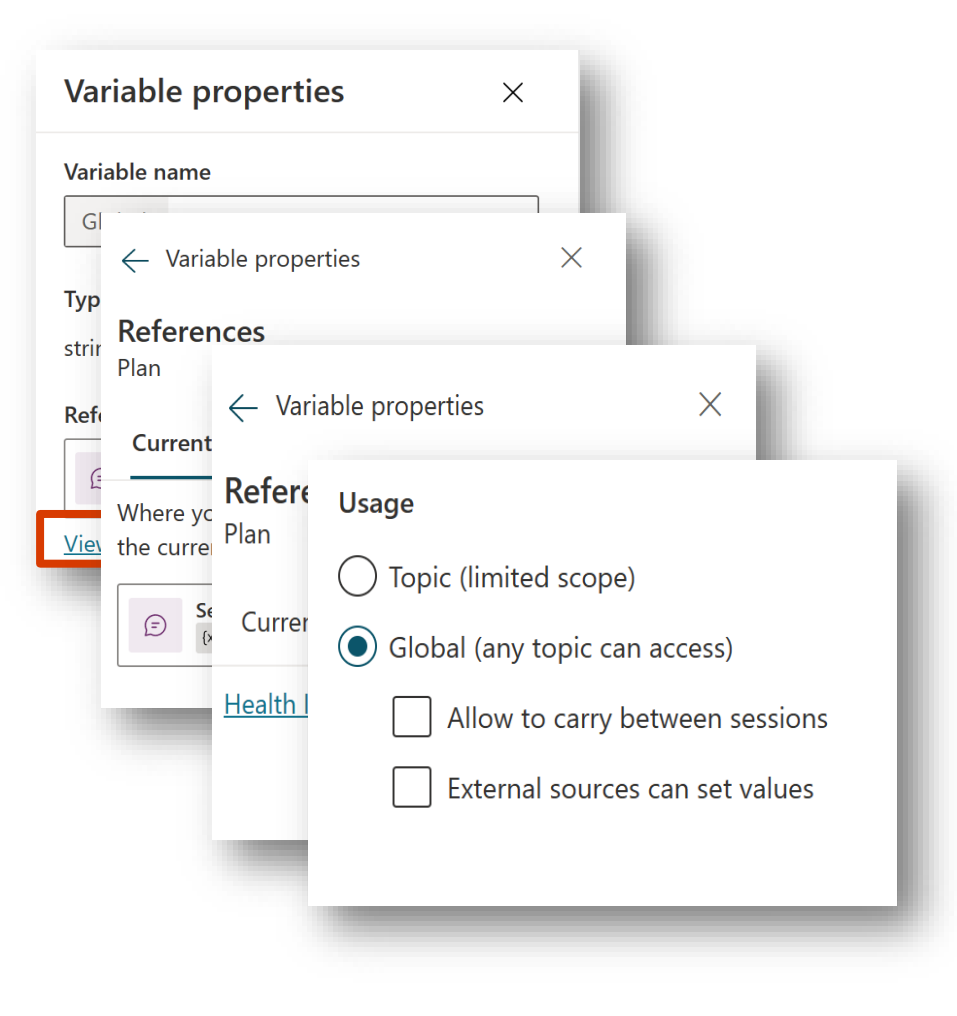

You can manage the Global variables with options such as:

- Understanding its references
- Seeing which other topics use the variable
- Allowing the variable to be set from external source
- Enable values to the carried over between sessions

For example, if you have a username from a sign-in script or if you want to pass variables through query parameters to an embedded Copilot.

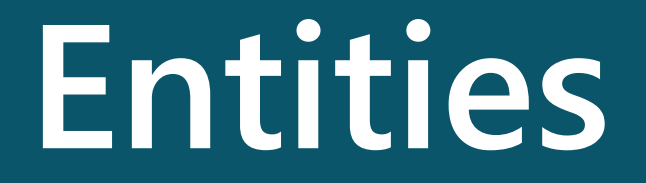

### **Entities**

| ≡ |           |                                                   |                            |             |
|---|-----------|---------------------------------------------------|----------------------------|-------------|
|   | Chatbots  |                                                   |                            |             |
| φ | Overview  | Money                                             |                            | ×           |
| Ţ | Topics    | Description                                       |                            |             |
| B | Entities  | Monetary amounts, extracted as a number<br>Method |                            |             |
|   | Analytics | Prebuilt                                          |                            |             |
| ⊥ | Publish   | Usage<br>User input                               | Entity                     | Saved value |
| ŝ | Settings  | It costs 1000 dollars                             | 1000 dollars               | 1000.00     |
|   |           | 3 items for \$1K                                  | \$1K                       | 1000.00     |
|   |           | It costs a thousand five hundred                  | A thousand five<br>hundred | 1500.00     |
|   |           |                                                   |                            |             |

Power Virtual Agent Copilots are capable of natural language understanding. An important aspect is to identify **entities** from user dialogue.

#### **Entity types:**

- **Prebuilt**, such as age, colors, numbers, and names.
- Users can also create their own **custom** entity.

An entity can be viewed as an information unit that represents a certain type of a real-world subject, like a phone number, zip code, city, or even a person's name. Users can also create their own custom entity.

### **Custom Entities**

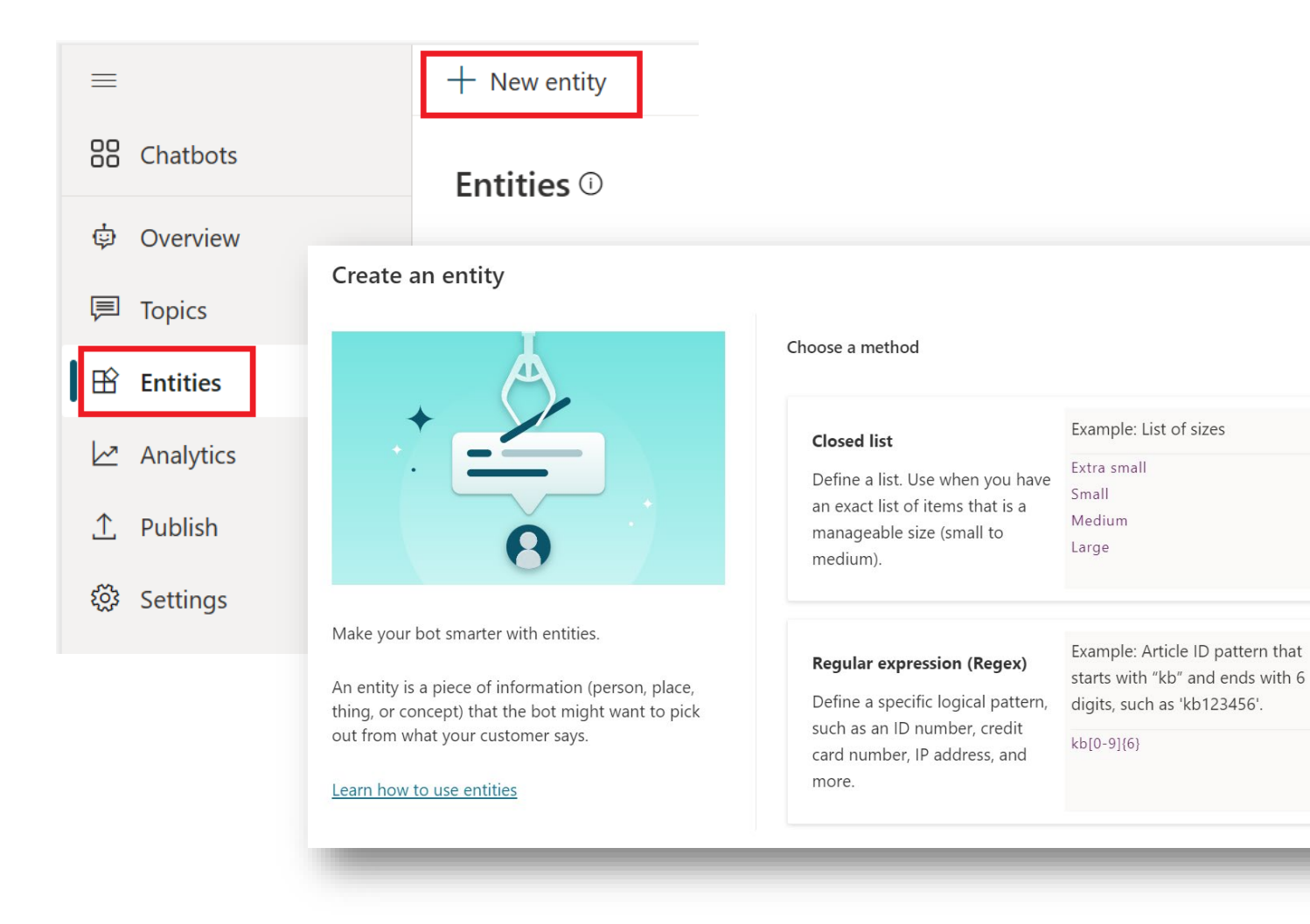

There are two types of custom entities.

 $\times$ 

- Closed list entity let you define a list of items. This is best used for small lists that are easy to manage and that have simple item labels.
- 2. Regular expression (regex) entity let you define logical patterns that you can use to match and extract information from an input.

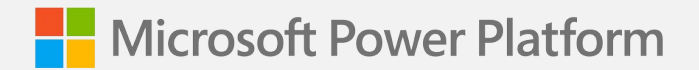

### Module 4

## Surfacing the Copilot

# Publish your first Copilot

### **Publish the Copilot**

 You need to publish the Copilot at least once before your customers can interact with it or before you can share it with your teammates.

 Any time you publish the Copilot will be shown to your end users as it was at the time of the publish.

| My Custom Copilot Overview Knowled | ge Topics Actions Analytics Channels                                                                       | Published 5/6/202 Publish Settings |
|------------------------------------|----------------------------------------------------------------------------------------------------|------------------------------------|
|                                    | Your copilot is ready! Here's what's next:                                                                 |                                    |
|                                    | Details Name My Custom Copilot                                                                             | C Edit                             |
|                                    | Description<br>None provided<br>Instructions                                                               |                                    |
|                                    | None provided Knowledge Add data, files, and other resources to inform and improve Al-generated responses. | + Add knowledge                    |
|                                    | Allow the Al to use its own general knowledge (preview). Learn more                                        | Disabled                           |

# Configure Channels

### **Available Channels**

• Expand your agent's reach.

Ļ

- Deploy your virtual agent on widely used services.
- These include live websites, mobile apps, and messaging platforms like Microsoft Teams and Facebook.

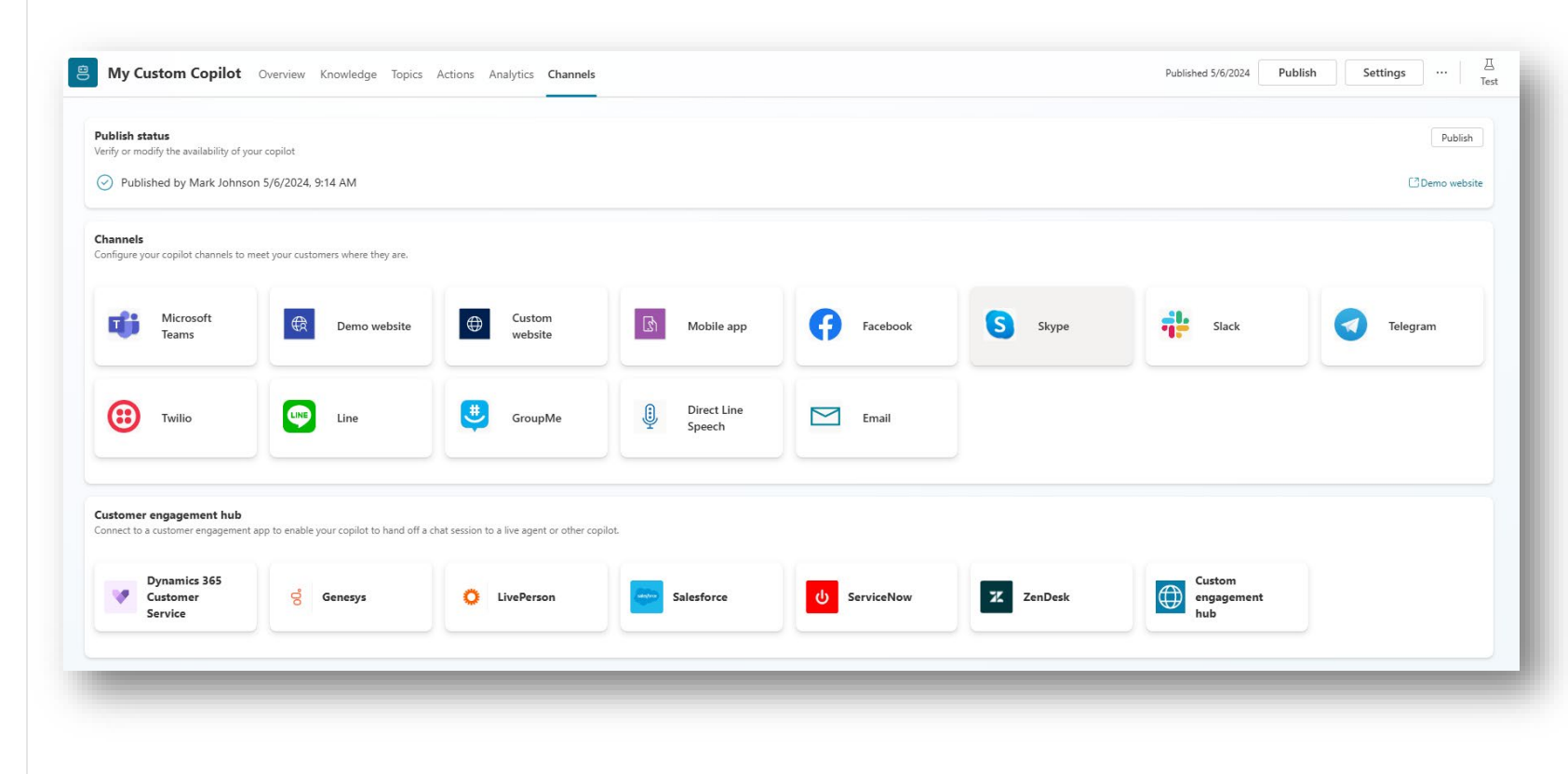

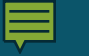

### Configure Other Channels

**Configure a chatCopilot for a live or demo** 1 website (contains video) Add a chatCopilot to a Power Page in Power 2 **Apps** 3 Add a chatCopilot to Microsoft Teams 4 Add a chatCopilot to mobile and web apps 5 Add a chatCopilot to Facebook Add a chatCopilot to Azure Copilot Service 6 **channels** 

# Authentication

### **User Authentication**

- Sign in directly from within your Copilot.
- Authentication providers:

Ę

- Azure Active Directory v1
- Azure Active Directory v2
- Azure Active Directory v2 with Certificates
- Any identity provider that complies with the <u>OAuth2</u> <u>standard</u>

| Settings                 |                                                               |
|--------------------------|---------------------------------------------------------------|
| 総 Copilot details        | Security                                                      |
| ☆ Generative AI          | Authentication<br>Verify a user's identity during a chat.     |
| Security                 | Web channel security                                          |
| ab Entities              | Review other enhanced security options.                       |
| 🖨 Skills                 | Allowlist<br>Let other copilots call your copilot as a skill. |
| 의 Voice                  |                                                               |
| a <sub>ð</sub> Languages |                                                               |
| Language understandi     |                                                               |
| ⇒ Advanced               |                                                               |
|                          |                                                               |

### **Authentication Types**

### Three options to configure Authentication in PVA:

- 1. No authentication
- 2. Only for Teams

Ļ

3. Manual (for any channel including Teams)

| Choo       | se an option                                   | ר                   |
|------------|------------------------------------------------|---------------------|
| $\bigcirc$ | No authentication                              |                     |
|            | Publicly available in any channel              |                     |
| 0          | Microsoft Entra ID authentication in Te        | ams and Power Apps  |
|            | When selecting this option, all other channels | ; will be disabled. |
| 0          | Authenticate manually                          |                     |
|            | Set up authentication for any channel          |                     |

### **No Authentication**

Ļ

- Any user who has a link to the Copilot can chat with it.
- Can't control user level access.

| hoos     | se an option                             |                                         |
|----------|------------------------------------------|-----------------------------------------|
|          | Publicly available in any channel        |                                         |
| 0        | Microsoft Entra ID authentication in Tea | ims and Power Apps<br>will be disabled. |
| )        | Authenticate manually                    |                                         |
| <u> </u> | Set up authentication for any channel    |                                         |

...

### Only for Teams and Power Apps

- Only work on the Teams channel. All other channels are disabled.
- User will always be signed in.
   'Require users to sign in' setting is turned on and can't be turned off.
- Control user access with Copilot sharing.

#### < Authentication

Verify a user's identity during a conversation. The copilot receives secure access to the user's data and is able to take actions on their behalf, resulting in a more personalized experience. Learn more

#### Choose an option

#### No authentication

Publicly available in any channel

Microsoft Entra ID authentication in Teams and Power Apps When selecting this option, all other channels will be disabled.

Require users to sign in

Authenticate manually

Set up authentication for any channel

ave

### **Manual Authentication**

- Work for any Channel including Teams.
- If the service provider is either Azure Active Directory or Azure Active Directory V2, you can turn on 'Require users to sign in' to control who in your organization can chat with the Copilot using Copilot sharing.
- For Generic OAuth2, you can turn 'Require users to sign in' on or off. When it's turned on, a user who signs in can chat with the Copilot. You can't control which specific users in your organization may chat with the Copilot using Copilot sharing.

#### < Authentication

Verify a user's identity during a conversation. The copilot receives secure access to the user's data and is able to take actions on their behalf, resulting in a more personalized experience. Learn more

#### Choose an option

- No authentication
   Publicly available in any channel
- Microsoft Entra ID authentication in Teams and Power Apps When selecting this option, all other channels will be disabled.

Authenticate manually Set up authentication for any channel
Require users to sign in
Redirect URL
https://token.botframework.com/.auth/web/re

Service provider \*
Azure Active Directory v2

Client ID \*

38877aff-c436-4434-8c9c-e1b2c13d7eae

 $\sim 2$ 

Client secret

Token exchange URL (required for SSO) Learn

.....

Enter your token exchange URL (required for S

Tenant ID

3a4c513-bb20-4d43-b879-b405d82872e0

Scopes 🕕

profile openid

### **Require Users to Sign-in**

 Combining the Copilot's authentication option and Require user to sign in allows you to control who in the organization can chat with the Copilot. This control will be done using the <u>share the</u> <u>Copilot</u> configuration.

#### < Authentication

Verify a user's identity during a conversation. The copilot receives secure access to the user's data and is able to take actions on their behalf, resulting in a more personalized experience. Learn more

#### Choose an option

- No authentication
   Publicly available in any channel
- Microsoft Entra ID authentication in Teams and Power Apps When selecting this option, all other channels will be disabled.
- Authenticate manually

Set up authentication for any channel

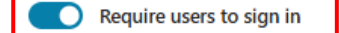

Redirect URL

https://token.botframework.com/.auth/web/re 🛛 Copy

Service provider \*

Azure Active Directory v2

Client ID \*

38877aff-c436-4434-8c9c-e1b2c13d7eae

Client secret \*

.....

Token exchange URL (required for SSO) Learn more about SSO

Enter your token exchange URL (required for S

Tenant ID

3a4c513-bb20-4d43-b879-b405d82872e0

Scopes ()

profile openid

# Share Copilot with Other Users

### **Copilot Sharing**

- Copilot can be shared with other users to chat with it.
- Prerequisite:
  - The Copilot's <u>end user authentication setting</u> must be configured to Only for Teams or Manual, with Azure Active Directory or Azure Active Directory V2 as the provider.
  - Required user sign-in must be enabled to manage who can chat with the Copilot in your organization

| Enter a name, security group, or email address Sort by Name  Mark Johnson |
|---------------------------------------------------------------------------|
| My organization<br>Everyone in ChicagoEDUEvent<br>None                    |
|                                                                           |

### Share Copilots with Security Groups

- Copilot can be shared with Users and Security groups so their members can chat with the Copilot.
- Select the **Send an email invitation** to new users check box to let user(s) know about the sharing.

Share with users to collaborate or with security groups to use your copilot. Learn more User1A nter a name, security group, or email address Copilot permissions New users The user's permissions for this copilot. Manager User1A  $\times$ Can view, edit, configure, share, publish copilot but not delete it. Manager, Power Automate user Power Automate user Can create and add flows to the copilot. Learn about sharing flows (i) All flows added to your copilot, current and future, will be shared with this user. Mark Johnson Owner, Manager, Power Automate user, Transc... Transcript viewer Can't view transcripts of chat sessions with end users. My organization Everyone in ChicagoEDUEvent

Share copilot

Send an email invitation to new users

 $\times$ 

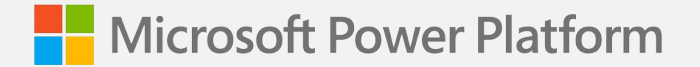

### Module 5

# **Evaluating the Copilot and Solutions**

#### 

### **Copilot Creation Lifecycle**

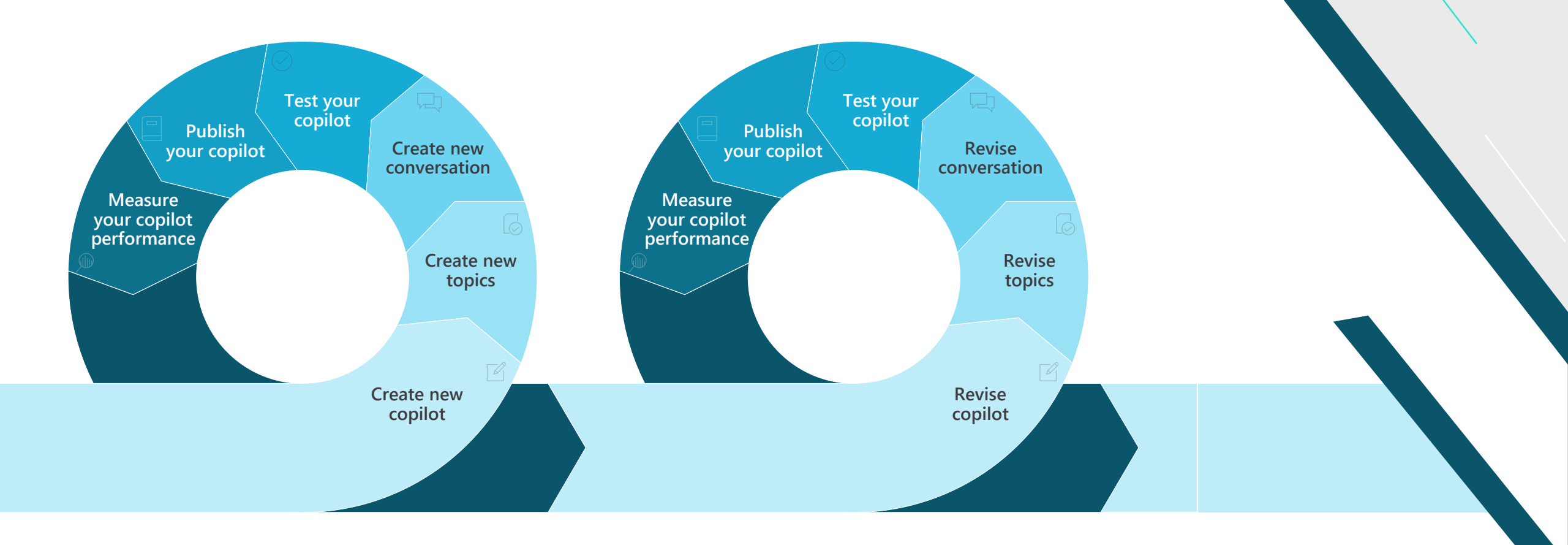

# Monitoring Copilot Performance with Analytics

#### **₽**

### **View Analytics**

Copilot Studio provides a comprehensive set of analytics that show you the key performance indicators for your bot.

The Analytics page is where you can view metrics to monitor how well your bot is serving your customers and find ways improve it.

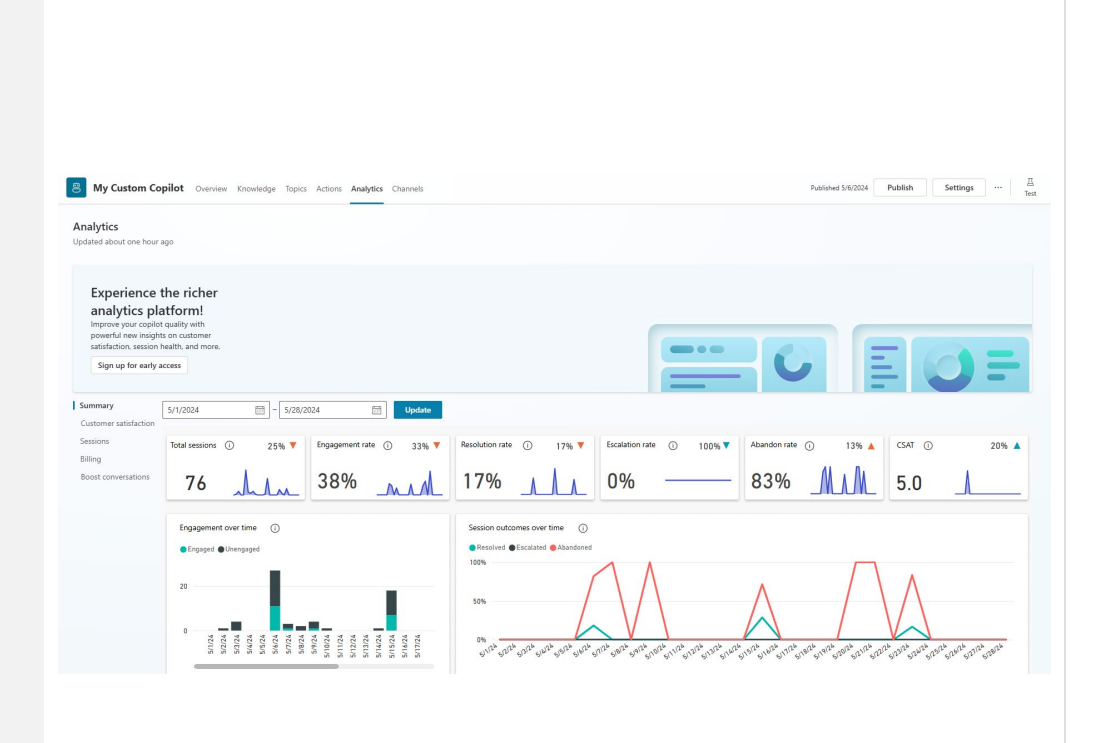

### **Enhance your Copilot from Analytics**

### GAIN VISIBILITY OF MANY PARAMETERS

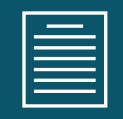

#### Summary charts

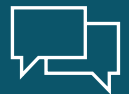

#### Engagement over time chart

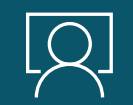

#### Session outcomes over time chart

#### Resolution rate drivers chart

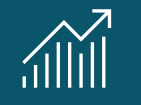

#### **Escalation rate drivers chart**

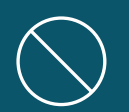

Abandon rate drivers chart

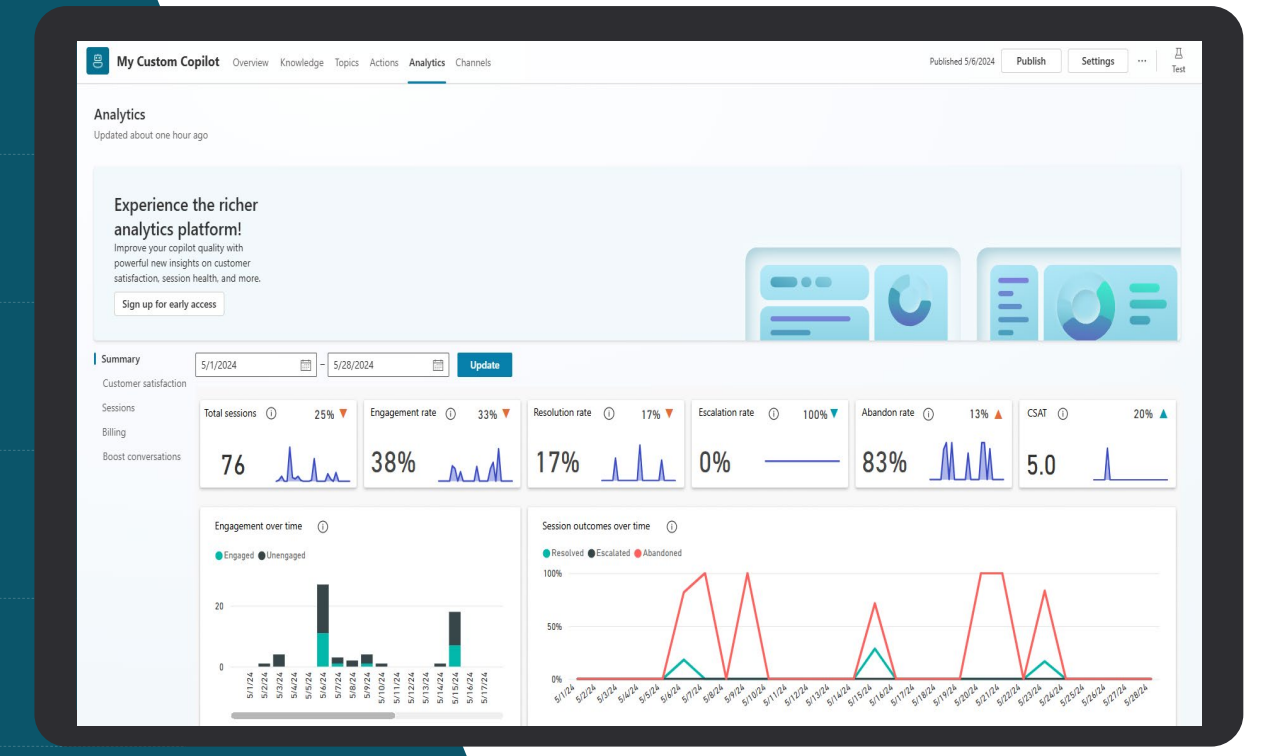

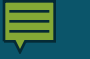

### Summary

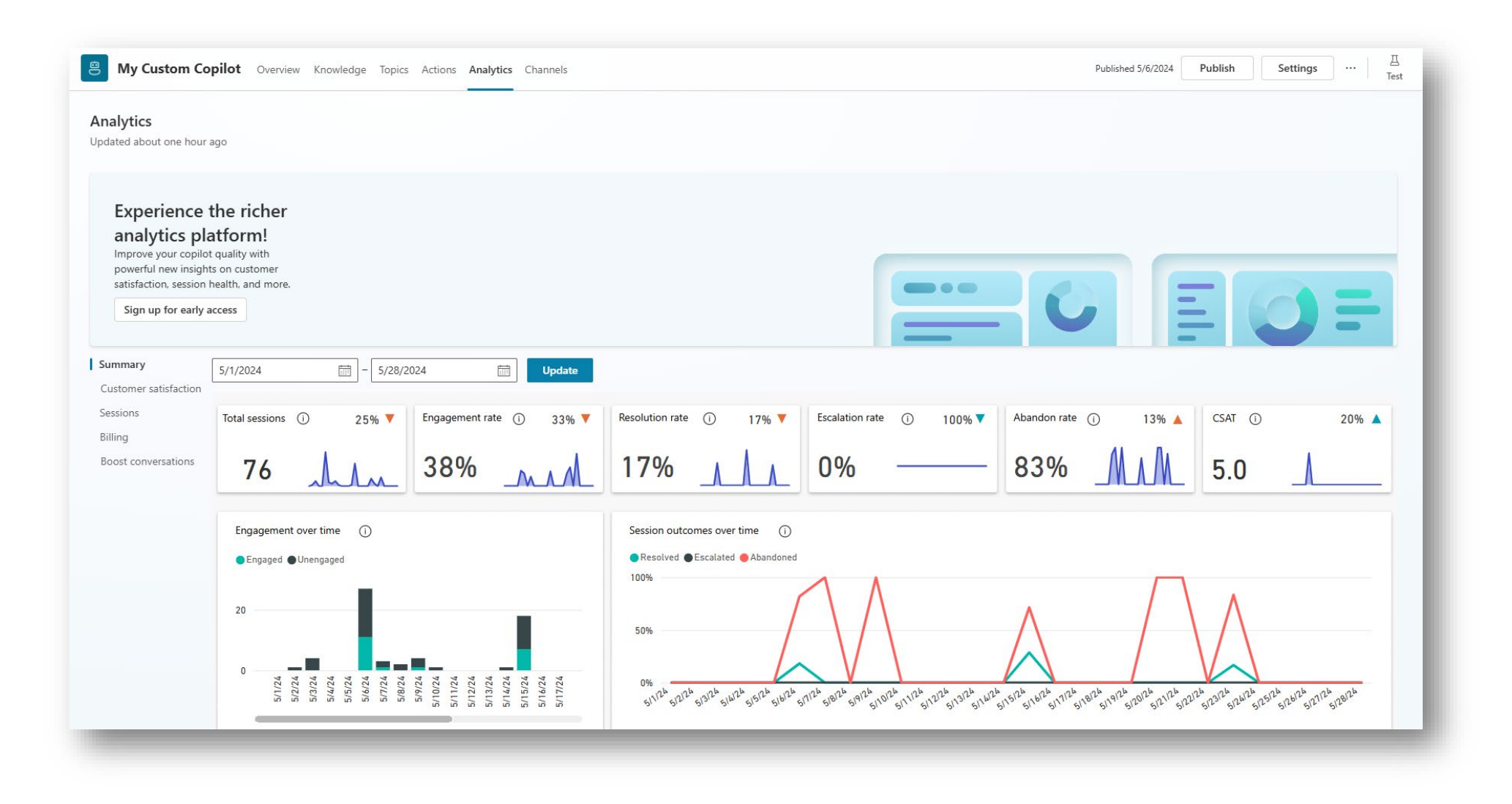

### **Customer Satisfaction**

• CSAT report shows

- Detailed view of CSAT survey data
- Average CSAT score over time
- Topics that are having the most impact on the CSAT score

| ustomer satisfaction drivers () | Engaged sessio      | ns            |              |                 |          |             |        | Average  | CSAT score     |                | CSAT survey response rate           |
|---------------------------------|---------------------|---------------|--------------|-----------------|----------|-------------|--------|----------|----------------|----------------|-------------------------------------|
| ppic                            | Engaged sessions Re | solution rate | Abandon rate | Escalation rate | Avg CSAT | CSAT Impact | Detail |          |                |                | Completed Incomplete                |
| tore pickup guidelines          | 4                   | 100%          | 0%           | 0%              | 3.8      |             | ø      |          | / 1            |                | $\cap$                              |
| tore locations                  | 7                   | 57%           | 14%          | 29%             | 3.8      |             | 90     | 1.0      | 4.1            | 5.0            |                                     |
| tore Hours                      | 14                  | 64%           | 36%          | 0%              | 3.9      |             | 90     |          |                |                | 92%                                 |
| hipping policy                  | 5                   | 60%           | 20%          | 20%             | 3.0      | 1           | 90     | CSAT sco | ores over time | 0              |                                     |
| chedule and manage appointments | 1                   | 100%          | 0%           | 0%              | 5.0      | - I         | 90     | 4.5      | /              | 1              |                                     |
| ay bill                         | 10                  | 80%           | 20%          | 0%              | 4.3      |             | 90     | 4.0      | /              |                |                                     |
| ookup balance of gift card      | 6                   | 100%          | 0%           | 0%              | 4.3      |             | 90     | 25       |                |                |                                     |
| ind department contact          | 1                   | 100%          | 0%           | 0%              | 5.0      | - I         | 90     | 3.0      |                |                |                                     |
| heck balance and due date       | 2                   | 100%          | 0%           | 0%              | 4.5      | 1           | Ø      | 2.5      |                |                |                                     |
| lancel order                    | 4                   | 100%          | 0%           | 0%              | 3.8      |             | 90     | 2.0      |                |                |                                     |
| ancel membership                | 8                   | 88%           | 0%           | 13%             | 2.4      |             | 95     | 1.5      |                |                |                                     |
| luy item                        | 2                   | 50%           | 50%          | 0%              | 4.0      | - 1         | Ø      | 1.0      |                |                |                                     |
|                                 |                     |               |              |                 |          |             |        | 0.5      |                |                |                                     |
|                                 |                     |               |              |                 |          |             |        |          |                | V              |                                     |
|                                 |                     |               |              |                 |          |             |        | 30/14    | 19 10/17/19 10 | 18/19 10/19/11 | 10/20/19 10/21/19 10/22/19 10/23/19 |

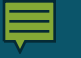

### Sessions

• Session's transcript can be downloaded and imported into Excel for further analyses.

| Summary<br>Customer satisfaction | 5/22/2024 🛱 - 5/28/2024 🛱 Update                                       |   |
|----------------------------------|------------------------------------------------------------------------|---|
| Sessions                         | Sessions for download<br><u>5/22, 12:00 AM CDT - 5/22, 6:59 PM CDT</u> |   |
| Bluing<br>Boost conversations    | <u>5/22, 7:00 PM CDT - 5/23, 6:59 PM CDT</u>                           |   |
|                                  | <u>5/27, 7:00 PM CDT - 5/28, 4:28 PM CDT</u>                           |   |
|                                  |                                                                        |   |
|                                  |                                                                        |   |
|                                  |                                                                        |   |
|                                  |                                                                        | _ |

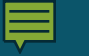

### Billing

 This tab will show the copilot's billing and usage.

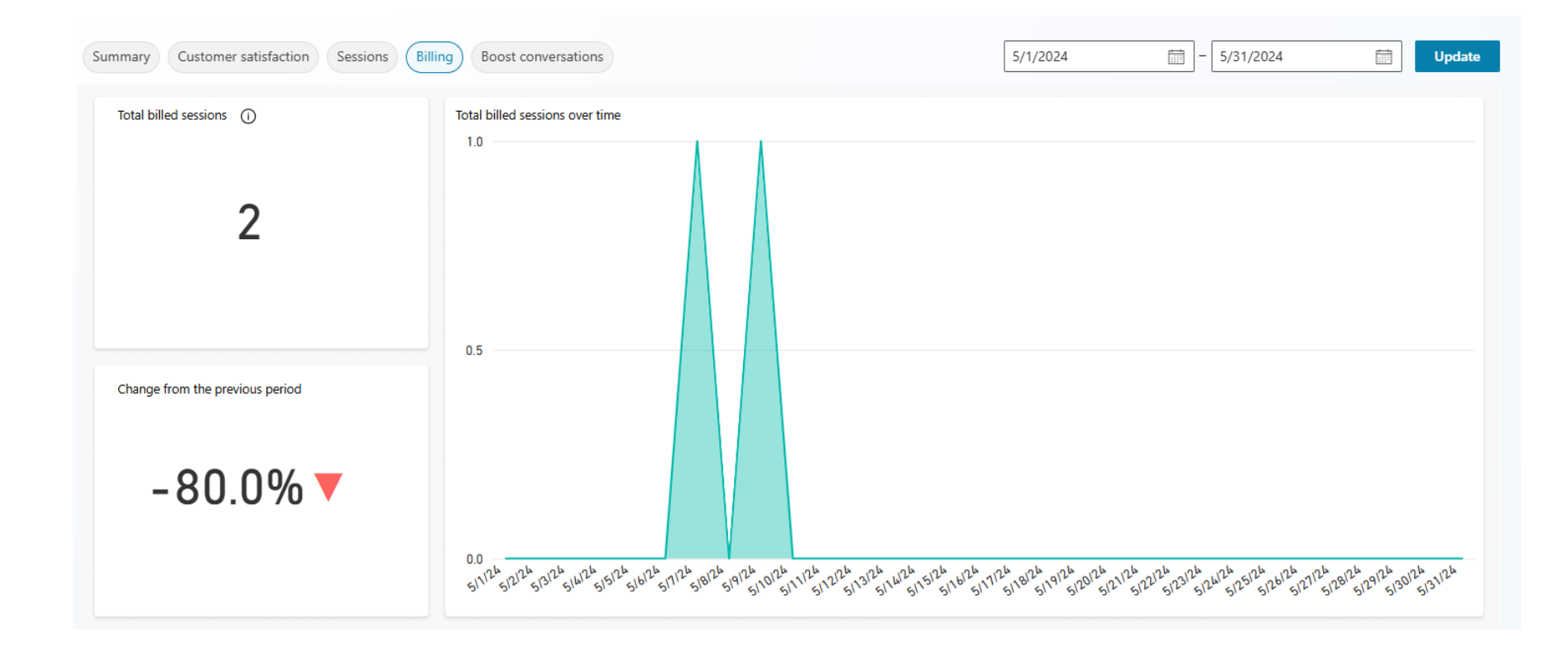

### **Boost Conversation**

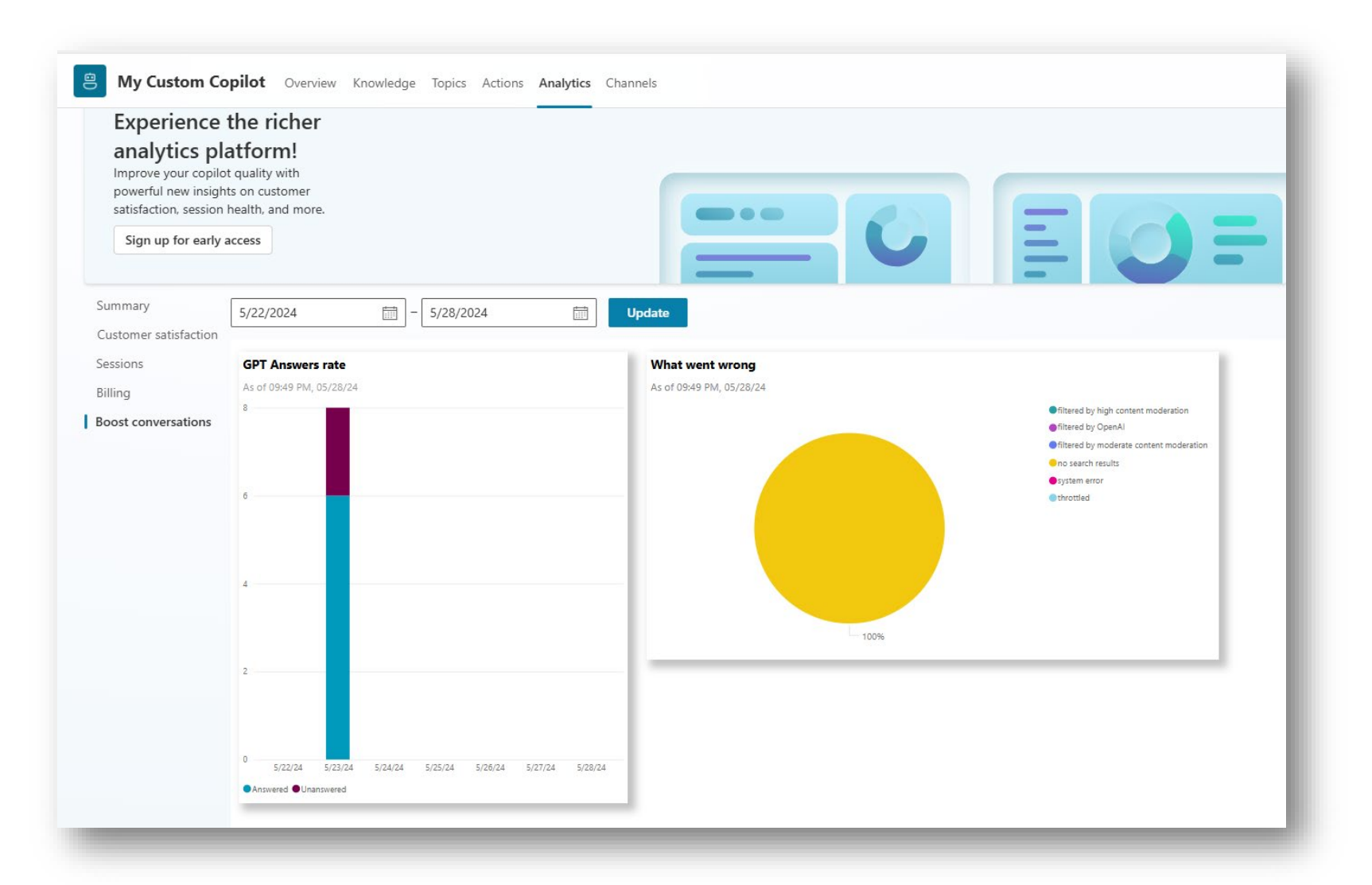

- Boost Conversation report shows
  - Breakdown of answered and unanswered Generative Answer opportunities.
  - Pie Chart of What happened when an answer failed to be given.

### **Telemetry with Application Insights**

- Gain deeper insights with advanced telemetry from Application Insights using Bot Framework Composer with Copilot Studio.
- See which features are most used, detect unwanted behavior, availability issues, performance and more.
- An Azure Subscription is required.

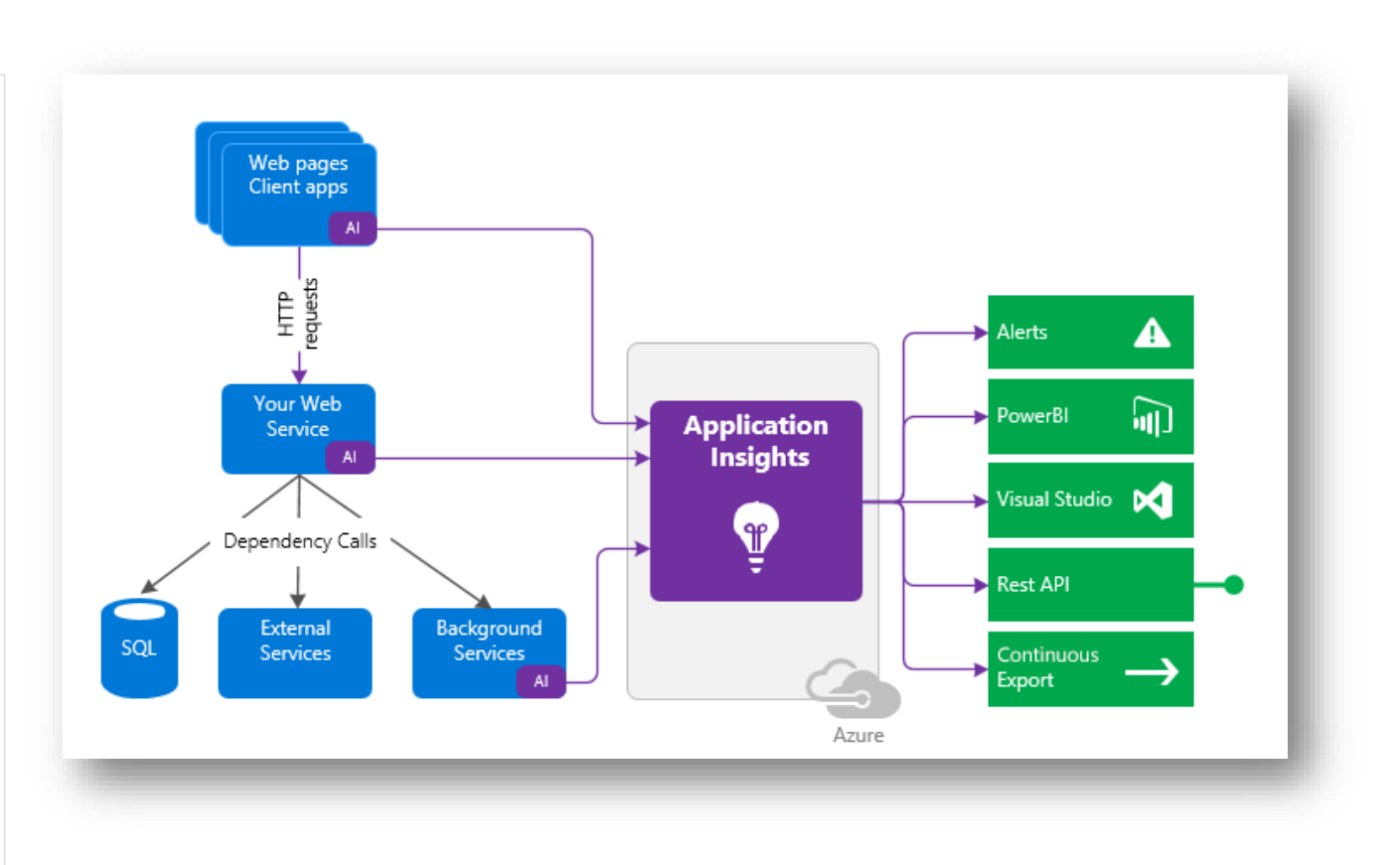

### **Telemetry with Application Insights**

- Gain deeper insights with advanced telemetry from Application Insights using Bot Framework Composer with Copilot Studio.
- See which features are most used, detect unwanted behavior, availability issues, performance and more.
- An Azure Subscription is required.

| ettings                                                                                                    |                                                                                                    |              |
|----------------------------------------------------------------------------------------------------|----------------------------------------------------------------------------------------------------|--------------|
| Copilot details                                                                                                    | 🗟 Save 🕔 Reset ↦ Export 📋 Delete                                                                                                    |              |
| Al integration tools                                                                                                    | Copilot details                                                                                                    |              |
| ☆ Generative Al                                                                                                    | Course Advanced                                                                                                    |              |
| Security                                                                                                    | General Advanced                                                                                                    |              |
| ab Entities                                                                                                    | Application Insights                                                                                                    |              |
| un chules                                                                                                    | Automatically send telemetry for your copilot into an Application Insights resource. Y                                                                                          | ou can also  |
| 🖨 Skills                                                                                                    | log custom telemetry events from within your topics. Learn more                                                                                                    |              |
| a <sub>ð</sub> Languages                                                                                                    | Connection string                                                                                                    |              |
| A lassing and and a discussion of the second second sec | Frontee the connection string for your Application insights resource.                                                                                                    |              |
|                                                                                                    | Where can I find my connection string?         Advanced options         Log activities ①         Log sensitive Activity properties ①         Log node actions ①                 |              |
|                                                                                                    | Metadata                                                                                                    |              |
|                                                                                                    | Metadata holds all the information to uniquely identify your copilot and its endpoints<br>used for calling your copilot or using your copilot in external scenarios. Learn more | s. It can be |
|                                                                                                    | Environment ID                                                                                                    |              |
|                                                                                                    | 50cf36e6-52ff-e9e2-baaa-a7505bb42f1b                                                                                                    | C            |
|                                                                                                    | Tenant ID                                                                                                    |              |
|                                                                                                    |                                                                                                    |              |
# Deploy Copilot Using Solutions

## **Solutions**

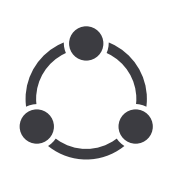

Used to transport apps and components from one environment to another.

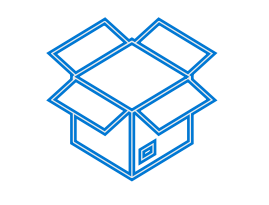

**Unmanaged solution** 

- Recommended only during development
- No restrictions on what can be added or removed
- Useful when moving solution to another dev environment where makers can modify the solution.

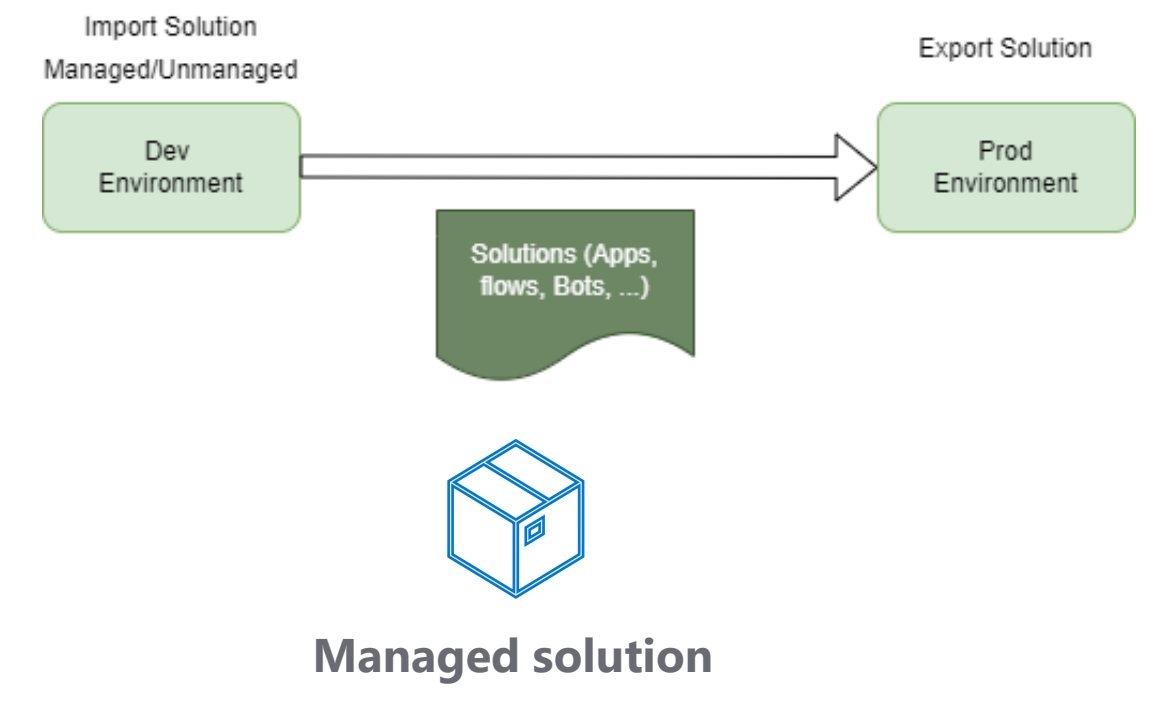

- Recommended when there's no active customizations planned
- Components can't be added or removed
- Useful to locking down the component states so they can't be edited.

## **Deploying your Copilot**

- You use **solutions** to **export** bots from one environment and **import** them into another.
- The solution acts as a "carrier" for the bots, and you can import multiple bots in one solution.
- By default, when you create a Bot, it is added to the Environment's Default Solution, which can't be exported.
- You need create a new solution, and add your bot to it, in order to export your bot.

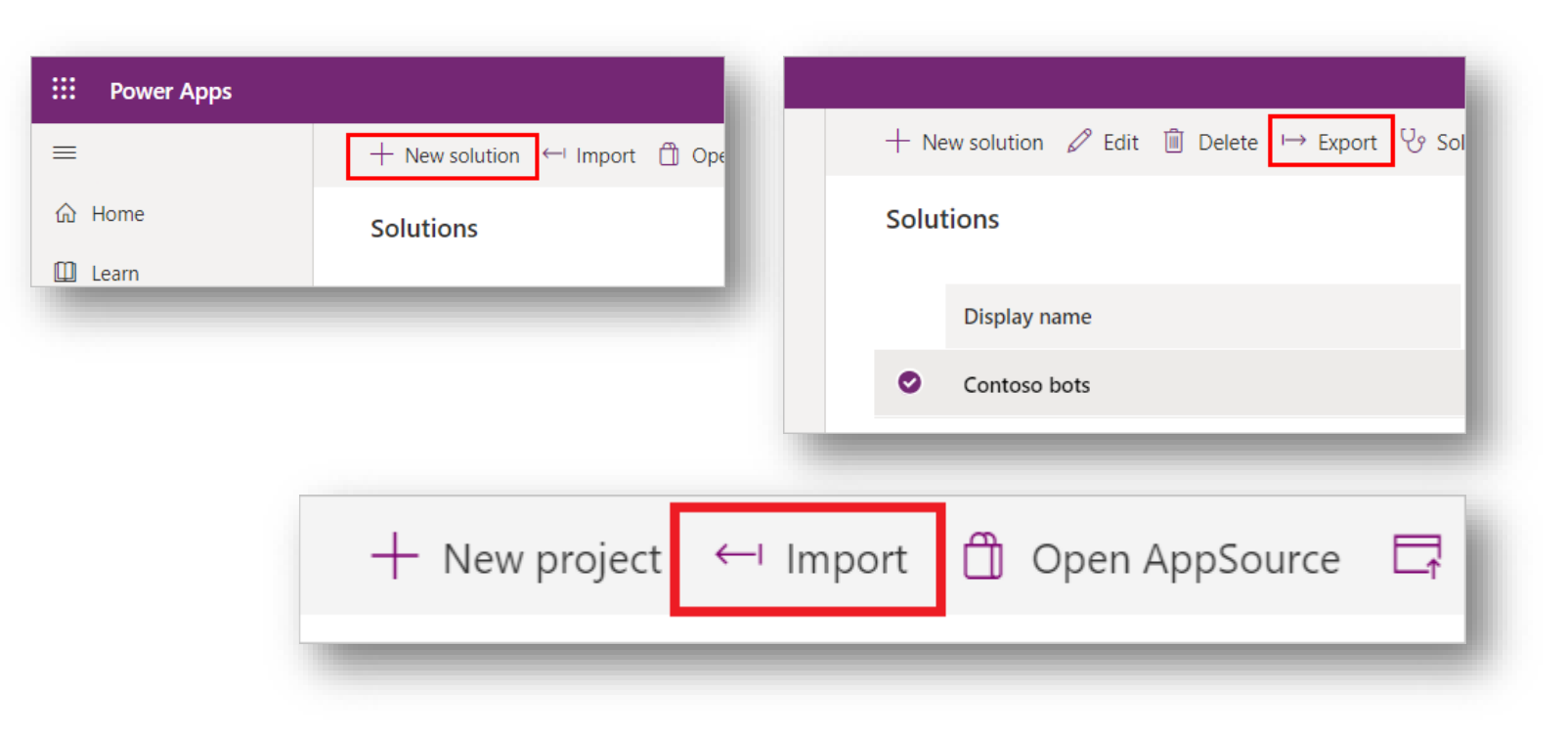

### **New Copilots and Solutions**

- The new process is to use AI to help you build your custom copilot.
- Tell the tool what you want from your copilot and it will build out a copilot to continue to iterate on.
- Tell it want you want from data sources, to goals, and to tone.
- Once you answered all you want and it looks good in the left hand navigation, click "Create."

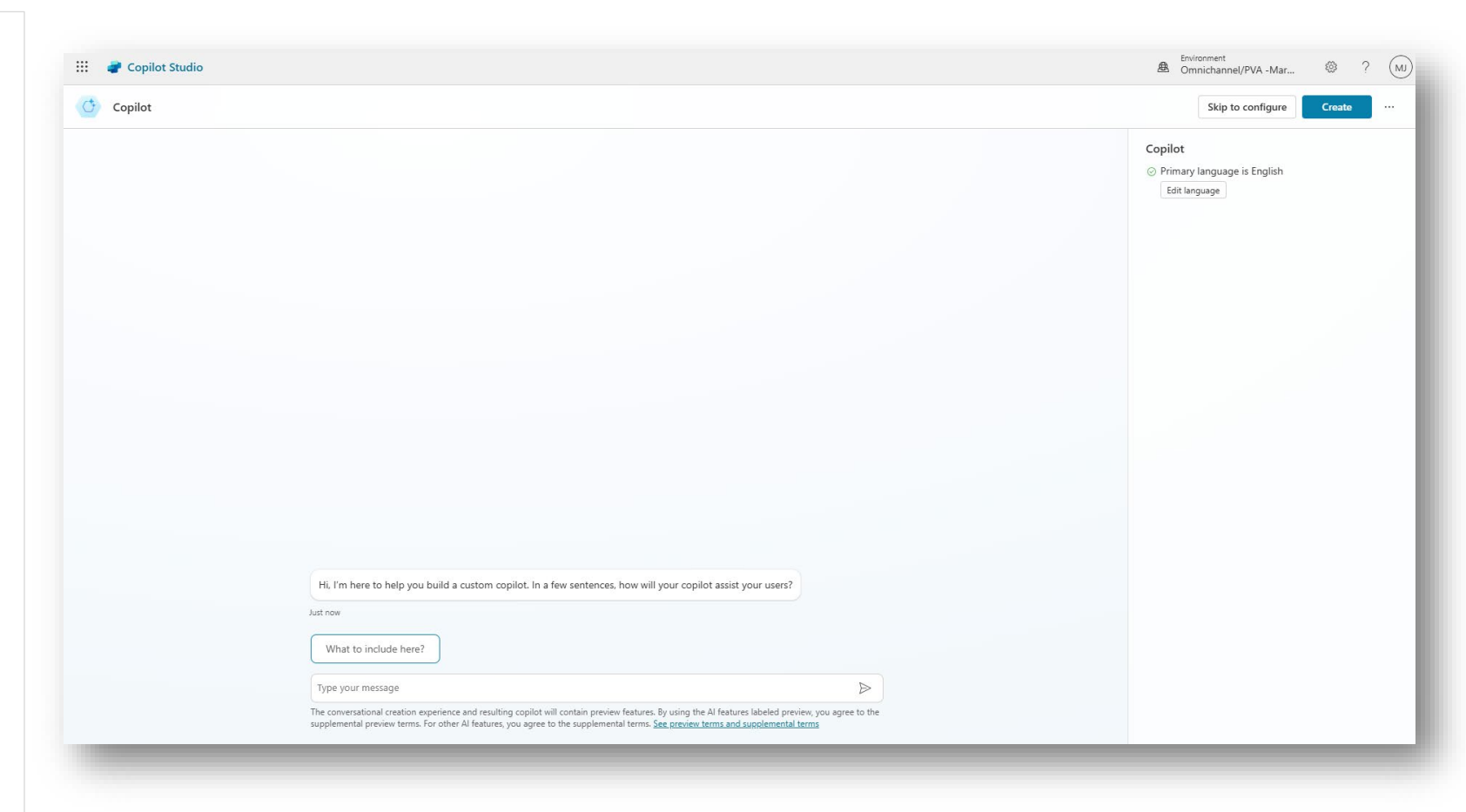

#### **New Copilots and Solutions**

- If you have previously created a solution, you can click the three dots to the right of "Create" and select the Edit advanced settings before creating your copilot.
- This way you can select what solution your copilot is automatically added to once it's created, if not it will be in the Common Data Services Default Solution.

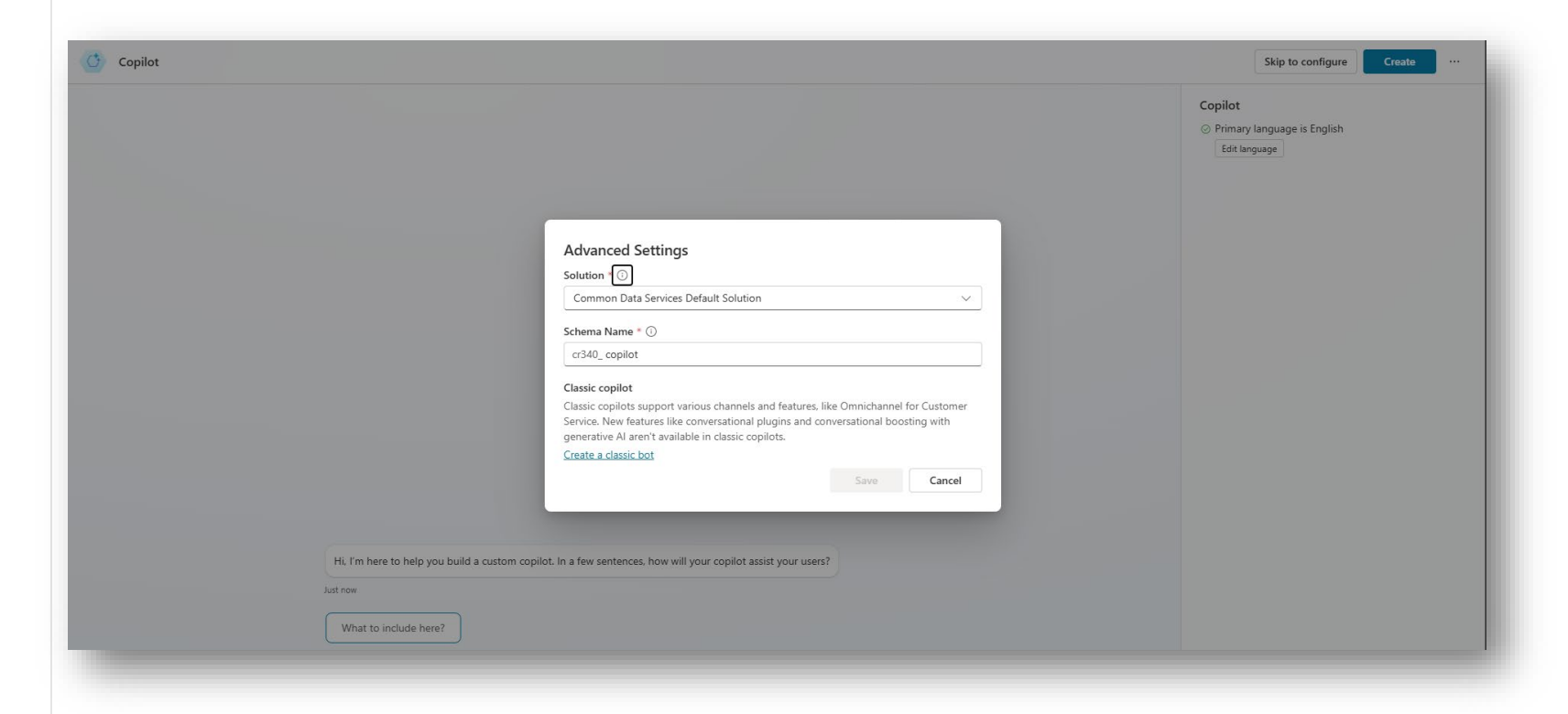